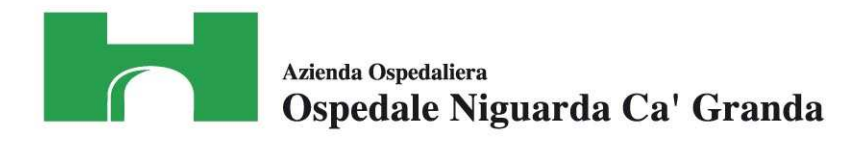

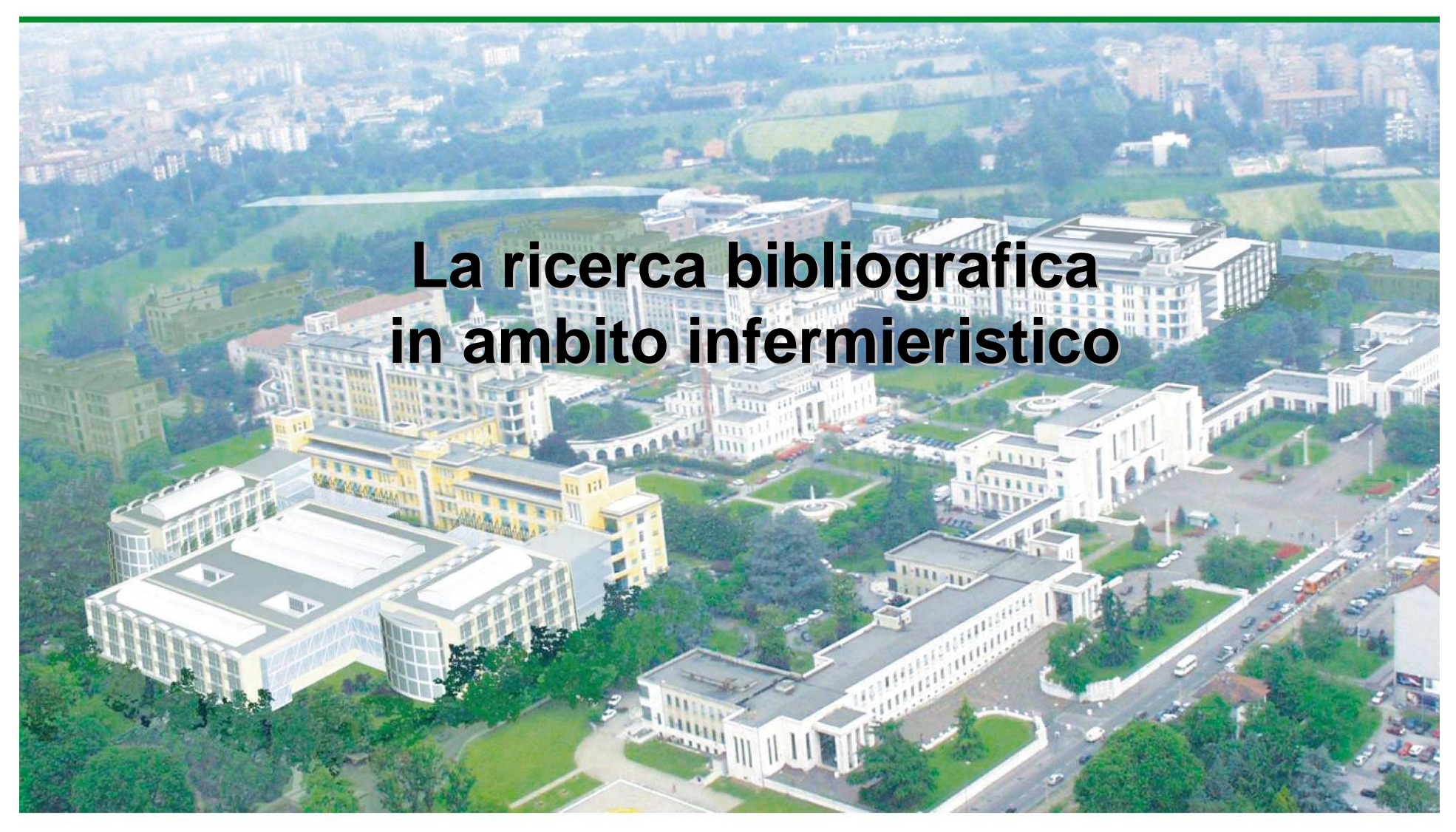

Centro Documentazione Biomedica A.O. Niguarda Ca' Granda

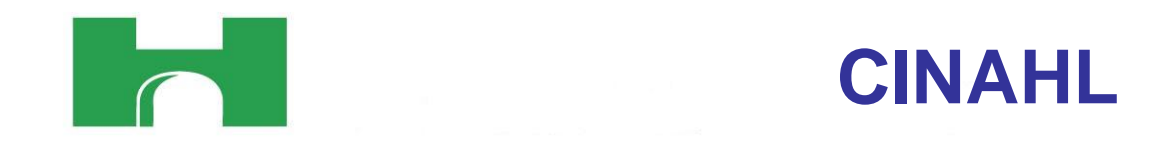

Cumulative Index to Nursing and Allied Health Literature

La più importante banca dati bibliografica per il nursing prodotta dall' American Nurses Association e dalla National League for Nursing

**Nella versione 'Full Text':** 

• Indicizza quasi 5000 riviste di infermieristica e scienze affini

CINAHL

- Contiene circa 4 milioni di records
- Full text di oltre 700 pubblicazioni
- Riferimenti bibliografici di articoli di riviste, libri, protocolli, tesi, atti di convegni, linee guida, casi legali
- Aggiornamento settimanale

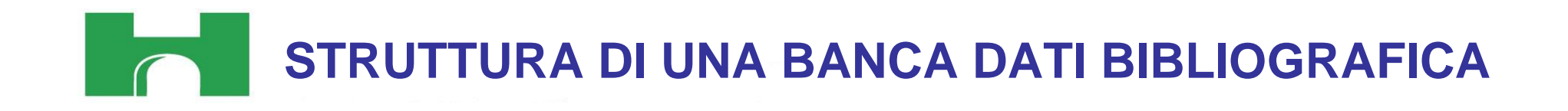

• Le banche dati sono costituite da un insieme di unità informative: i records

• Ad ogni record è associata una citazione bibliografica che individua un documento

• Un record è composto da più campi ognuno dei quali contiene determinate informazioni:

nomi degli autori, affiliazione, titolo, riassunto, estremi della pubblicazione (anno, volume, ecc.), descrittori per indicizzazione,ecc.

Esempio di citazione bibliografica per i periodici

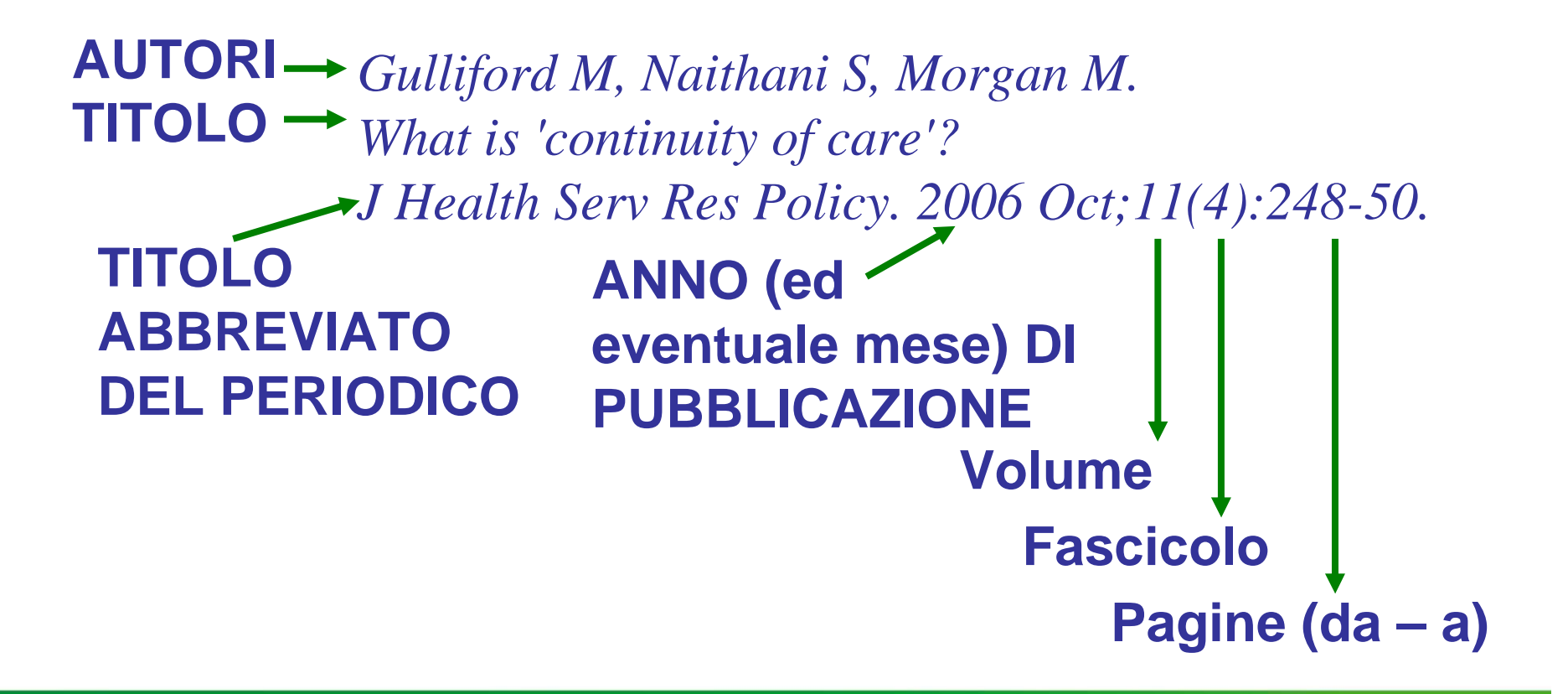

INDICIZZARE UN ARTICOLO

INDICIZZARE...

... è fare lo 'spoglio' di una rivista, che significa estrapolare ed includere in una banca dati ricercabile i dati principali di ogni articolo:

-autore/i: nome, affiliazione ...

-contenuto: titolo, nome di sostanze, abstract ...

-fonte: titolo della rivista, ISSN, data di pubblicazione

----

Significa anche attribuire ad ogni lavoro termini adeguati che permettano di rintracciarlo, contenuti in <u>un Thesaurus (per Cinahl: Cinahl Headings)</u>

# LE FASI DELLA RICERCA BIBLIOGRAFICA

- 1. Descrizione, con una o due frasi, del problema mettendo a fuoco l'argomento della vostra ricerca
- 2. Scelta della risorse informative: banche dati, motore di ricerca, siti ...
- 3. Scomposizione del quesito in concetti
- 4. Traduzione in inglese dei concetti
- 5. Scelta del linguaggio da utilizzare
- 6. Esecuzione della ricerca e visualizzazione del risultato
- 7. Analisi del risultato
- 8. Eventuale modifica della ricerca (restrizione o ampliamento)

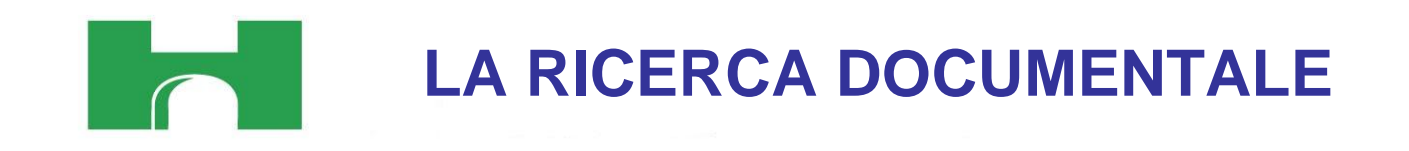

### **Termine libero (Free-Text)**

 parola/e presente nel titolo, nel riassunto (abstract), nella rivista in altri eventuali campi del record bibliografico

### **Termine controllato (Descrittore)**

 ricavato da un Thesaurus (dizionario controllato) ed assegnato da un gruppo di esperti previa lettura dell'articolo per esteso ed inserito nel campo 'descrittori'[Cinahl headings]

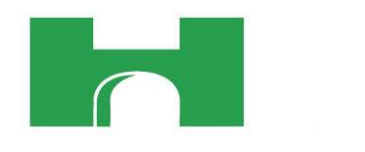

- Vocabolario di termini controllati (o descrittori) utilizzati nell'indicizzazione dei documenti
- E' sottoposto a continuo aggiornamento
- I termini Cinahl Headings sono organizzati gerarchicamente in una struttura ad albero (dal generale al particolare)

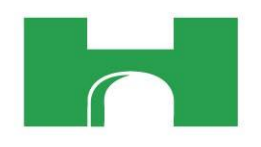

## CENTRO DOCUMENTAZIONE BIOMEDICA

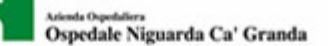

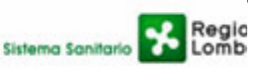

#### tel. 02 6444.2190/7156/2597 | fax 02 6444.2080 | biblioteca@ospedaleniguarda.it | Aiuto multimediale | Cerca | Mappa sito | Dati attività | Info |

#### RISORSE ONLINE

> PERIODICI, ACCESSO PUBBLICO

> PERIODICI

 $\geq$  E-BOOKS

► BANCHE DATI

> CLINICAL TRIALS

> MEDICINA & WEB

> STRUMENTI UTILI

> MOTORI DI RICERCA

NIGUARDA ONLINE

> ARCHIVIO OPEN ACCESS

> PUBBLICAZIONI SCIENTIFICHE

Home / Risorse online / Banche dati

#### Banche dati

#### EMBASE

Banca dati biomedica e farmacologica complementar riviste soprattutto di ambito europeo e include la ricer

#### COCHRANE

Database delle revisioni sistematiche degli studi d Abstracts of Reviews of Effectiveness (DARE), Technology Assessment Database (HTA), INHS Methodology Register.

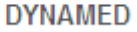

Banca dati evidence-based creata come strumento o organizzate su oltre 3000 patologie e aggiorname Cochrane Database.

#### MICROMEDEX

Database con informazioni complete su: farmaci, ter avverse, farmacocinetica, controindicazioni, etc.), sull'ambiente di sostanze chimiche: include la banca

#### MEDLINE with full text

ca dati con accesso ai fuiritert di oltre 1200 journ

CINAHL PLUS with full text

Panca dati per infermieri e professionisti parasanita libri, tesi, aure congressi, audiovisivi); oltre 700 perio

TERAP Prontuario Terapeutico Aziendale e Nazionale

CODIFA Refi Banca dati del farmaco

Pharmamedix Banca dati di informazione scientifica indipendente s

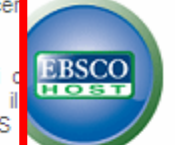

#### Choose Databases

To search within a single database, click the database name liste search, check the boxes next to the databases and click Continue

#### Continue

#### A B C D E F G H I J K L M N O P Q R S T U V W X Y Z

Select / deselect all

#### CINAHL Plus with Full Text

CINAHL Plus® with Full Text is a robust collection of full text for nursing CINAHL®. This authoritative file contains full text for many of the most the core research tool for all areas of nursing and allied health literatur

🗐 Title List 📑 More Information

С

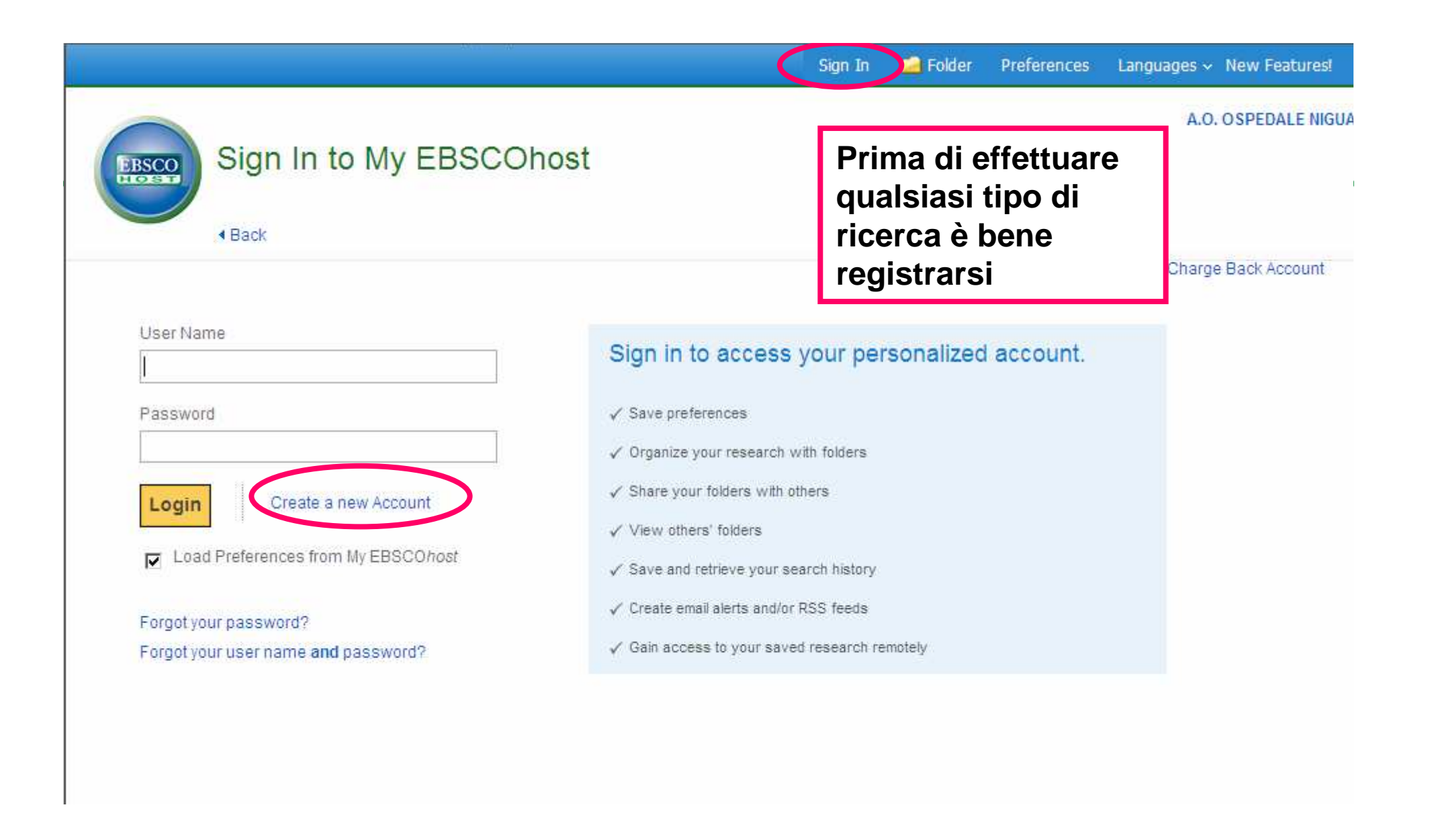

| A.O. OSPEDALE N<br>Database: CINAHL Plus with Full Text<br>Basic Search   Advanced Search   Visual Search<br>CINAHL Headings I View Tutorials<br>Dain<br>Derowse<br>Term Begins With C Term Contains © Relevancy Ranked<br>Cinahl Headings sono i termini<br>controllati del thesaurus specifico di | A.O. OSPEDALE NIGUA<br>Database: CINAHL Plus with Full Text<br>Basic Search   Advanced Search   Visual Search<br>AHL Headings I View Tutorials<br>Browse |
|----------------------------------------------------------------------------------------------------|----------------------------------------------------------------------------------------------------|
| ain       Browse         Term Begins With C Term Contains C Relevancy Ranked         Cinahl Headings sono i termini controllati del thesaurus specifico di                                                                                                    | Browse                                                                                                    |
| Cinahl Headings sono i termini<br>controllati del thesaurus specifico di                                                                                                    | m Begins With C Term Contains C Relevancy Ranked                                                                                                    |
| Cinahl                                                                                                    | Cinahl Headings sono i termini<br>controllati del thesaurus specifico di<br>Cinahl                                                                       |

| Results For: pain                                                                                           |                                                                                                    |                                                                                                    |                                                                                                    | Subheadings for: Pain                                                                                                    | Search Database                        |
|----------------------------------------------------------------------------------------------------|----------------------------------------------------------------------------------------------------|----------------------------------------------------------------------------------------------------|----------------------------------------------------------------------------------------------------|----------------------------------------------------------------------------------------------------|----------------------------------------|
| Check box to<br>view subheadings, Click linked term<br>for tree view.  Scope Not  Pain Back Pain Chest Pain | e: An unpleasant<br>that is associat<br>damage. For a<br>and duration of<br>PAIN/diagnosis<br>incurred/cause<br>TREATMENT R | Major<br>Concept<br>sensory a<br>ed with a<br>ssessment<br>f pain, see<br>is probab<br>d by proc<br>ELATED F | Scope<br>ind emotional expe<br>ctual or potential ti<br>and evaluation of<br>PAIN MEASUREMI<br>ly PAIN/etiology. Fi<br>edures/treatments<br>PAIN. | Include All Subheadings         rience         ssue         severity         SNT.         or pain         use         ind/BL         rebrospinal Fluid/CF | Search Term (+) Concept<br>Pain /CO/DI |
| Chronic Pain     L     Elbow Pain                                                                           | o scope<br>ina spie<br>ermine s                                                                                             | gazio<br>gazio<br>scelt                                                                                      | dà<br>one del<br>o                                                                                                    | Chemically Induced/CI Classification/CL Complications/CO                                                                                                  | I subheadings                          |
| Low Back Pain                                                                                               |                                                                                                    |                                                                                                    |                                                                                                    | Diagnosis/DI                                                                                                    | servono a<br>specificare la            |
| Muscle Pain     Neck Pain                                                                                   |                                                                                                    |                                                                                                    |                                                                                                    | 🗖 Drug Effects/DE 📋                                                                                                    | ricerca                                |
| 🗖 Nipple Pain                                                                                               |                                                                                                    |                                                                                                    |                                                                                                    | 🗖 Drug Therapy/DT 🍙                                                                                                    |                                        |
| Patellofemoral Pain Syndrome                                                                                | П                                                                                                    |                                                                                                    |                                                                                                    | Education/ED                                                                                                    |                                        |
| 🗖 Pelvic Pain                                                                                               |                                                                                                    |                                                                                                    |                                                                                                    | 🗖 Embryology/EM 🍙                                                                                                    |                                        |
| Phantom Pain                                                                                                |                                                                                                    |                                                                                                    |                                                                                                    | 🗖 Epidemiology/EP (🔳                                                                                                    |                                        |
| Postoperative Pain                                                                                          | Π                                                                                                    |                                                                                                    |                                                                                                    | Equipment And Supplies/ES 🗐                                                                                                    |                                        |
| Referred Pain                                                                                               |                                                                                                    |                                                                                                    |                                                                                                    | Ethical Issues/EI                                                                                                    |                                        |

| A Back to <u>Term List</u>         | Tree View For: Pain                   |                      |               |                       | Search Database                          |
|------------------------------------|---------------------------------------|----------------------|---------------|-----------------------|------------------------------------------|
| ← Check box to<br>view subheadings | Click linked term<br>, for tree view. |                      | Exploc<br>(+) | le Major<br>Concept 🍞 | Explode Major<br>Search Term (+) Concept |
| 🛛 🖂 Nervous Sy                     | vstem Diseases                        |                      |               |                       |                                          |
| 🛛 🖂 Neurola                        | ogic Manifestations                   |                      |               |                       | Check a box to select a subject          |
| 1 🔳 Bla                            | dder, Neurogenic                      |                      |               |                       | strategy.                                |
| Cer                                | rebrospinal Fluid Otorrhea            |                      | Ē             |                       |                                          |
| 🗌 🔲 Cer                            | rebrospinal Fluid Rhinorrhea          |                      | E             |                       |                                          |
| E Dy:                              | skinesias                             |                      | Γ             |                       |                                          |
| 🗌 🔳 Gai                            | it Disorders, Neurologic              |                      |               |                       |                                          |
| 🗄 🕀 Ne                             | urobehavioral Manifestations          |                      |               |                       |                                          |
| 🗉 Ne                               | uromuscular Manifestations            |                      | Π             |                       |                                          |
| 🗆 🖻 Pai                            | n                                     | Explode              | > □           |                       |                                          |
| 1 🕢                                | Back Pain                             | include tutti i      |               |                       |                                          |
|                                    | Facial Pain                           | termini              |               | Γ                     |                                          |
| 1                                  | Headache                              | gerarchicamente      |               |                       |                                          |
| 1 1                                | Muscle Pain                           | sottostanti.         | E             |                       |                                          |
| i                                  | Neck Pain                             | Major concept        | П             |                       |                                          |
| Œ                                  | 0 Neuralgia                           | limita la ricerca ai |               |                       |                                          |
|                                    | Phantom Pain                          | lavori che trattano  |               |                       |                                          |
|                                    | Referred Pain                         | l'argomento in       |               |                       |                                          |
| 🕀 Pa                               | aralysis                              | modo rilevante       |               |                       |                                          |
| Ps                                 | ychophysiologic Disorders             |                      |               |                       |                                          |
| Re                                 | effex Abnormal                        |                      | Ε             |                       |                                          |

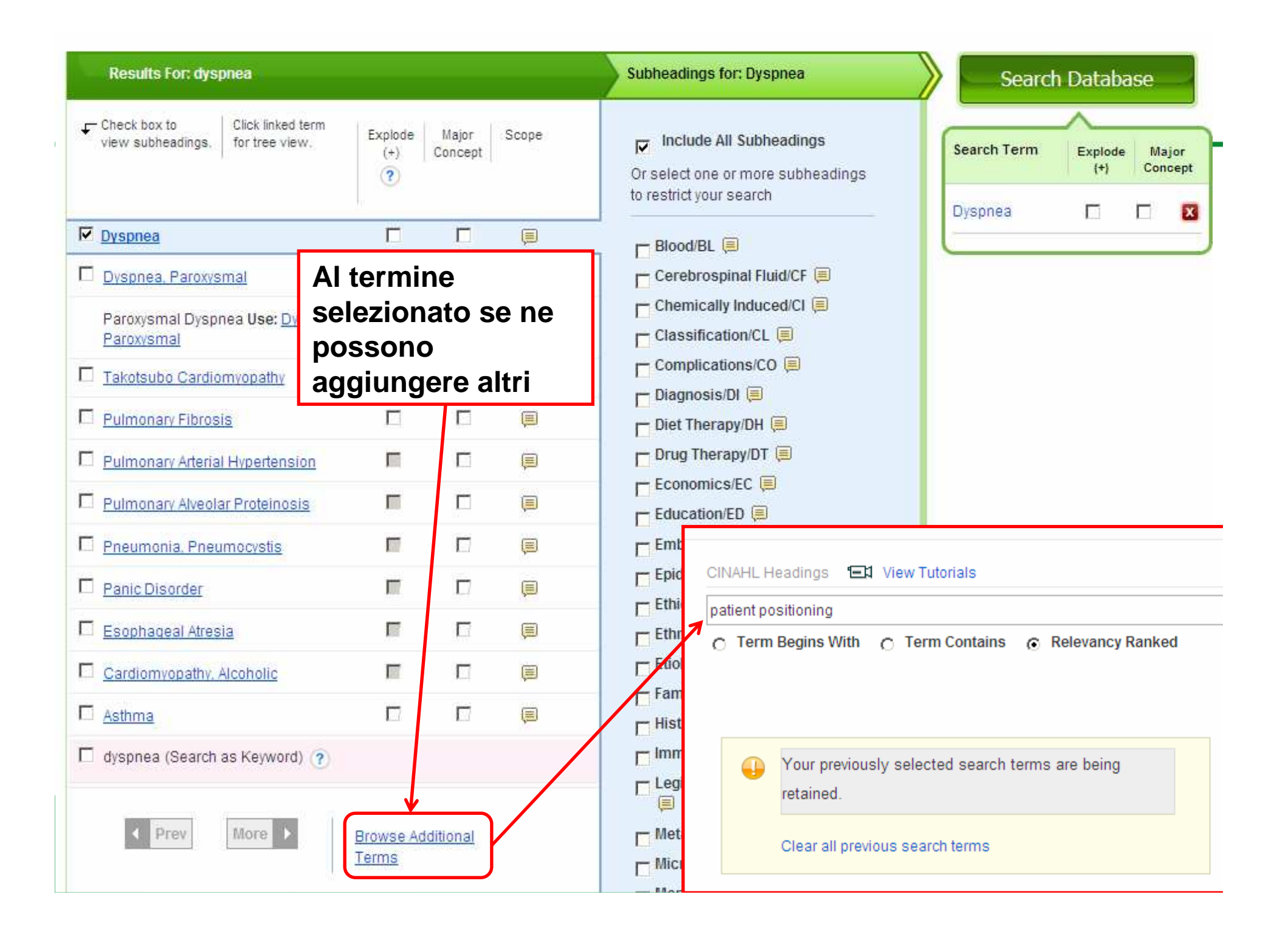

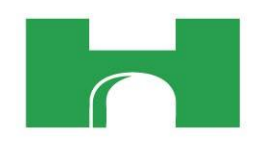

| Results For: patient positionin                     | 1              |                  |       | Subheadings for: Patient Positioning | Searc                               | n Database                   |
|-----------------------------------------------------|----------------|------------------|-------|--------------------------------------|-------------------------------------|------------------------------|
| Check box to Click linked te view subheadings.      | m Explode (+)  | Major<br>Concept | Scope | ☑ Include All Subheadings            | Search Term                         | Explode Major<br>{+} Concept |
| Patient Positioning                                 | <b>—</b>       | П                |       | selezionati                          | Dyspnea     Patient     Destination |                              |
| Positioning of Patient Use: Patient Positioning     | nt             |                  |       | correlati da un<br>unico operatore   | Combine selection                   | ns with:                     |
| Patient Positioning, Lateral Use<br><u>Position</u> | <u>Lateral</u> |                  |       | logico (AND<br>oppure OR)            |                                     |                              |
| Lateral Patient Positioning Use:<br>Position        | Lateral        |                  |       | Evaluation/EV                        |                                     |                              |

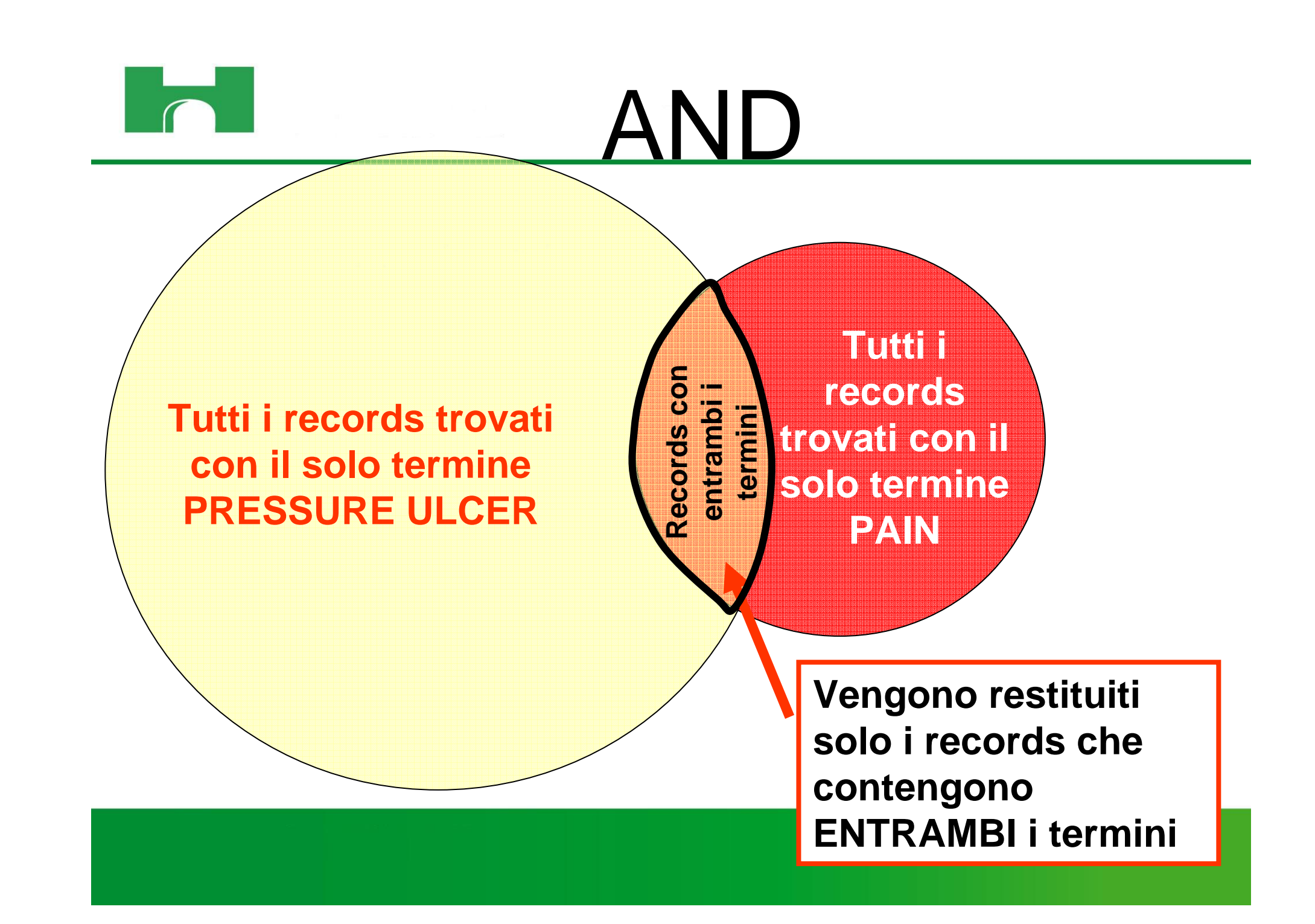

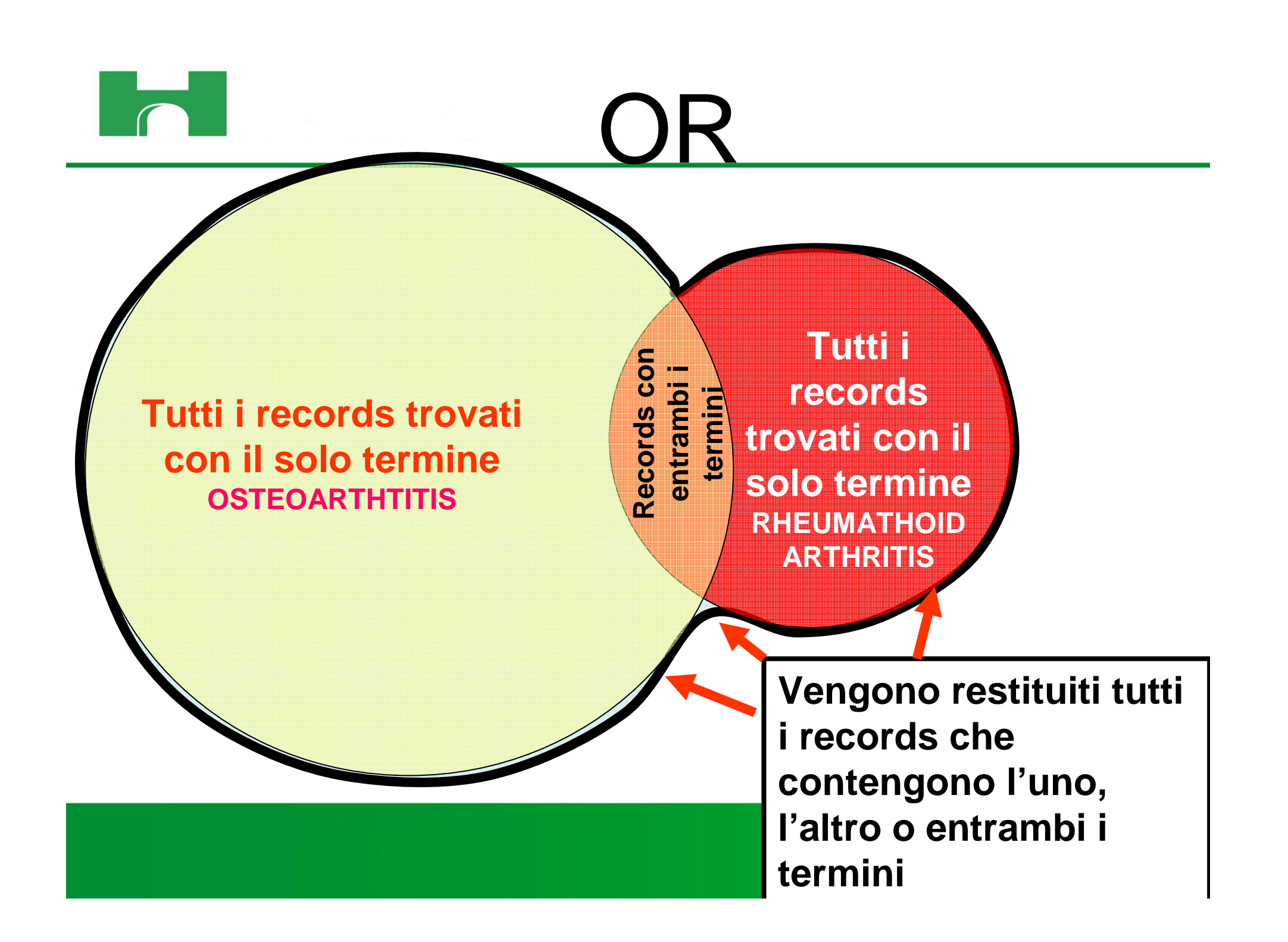

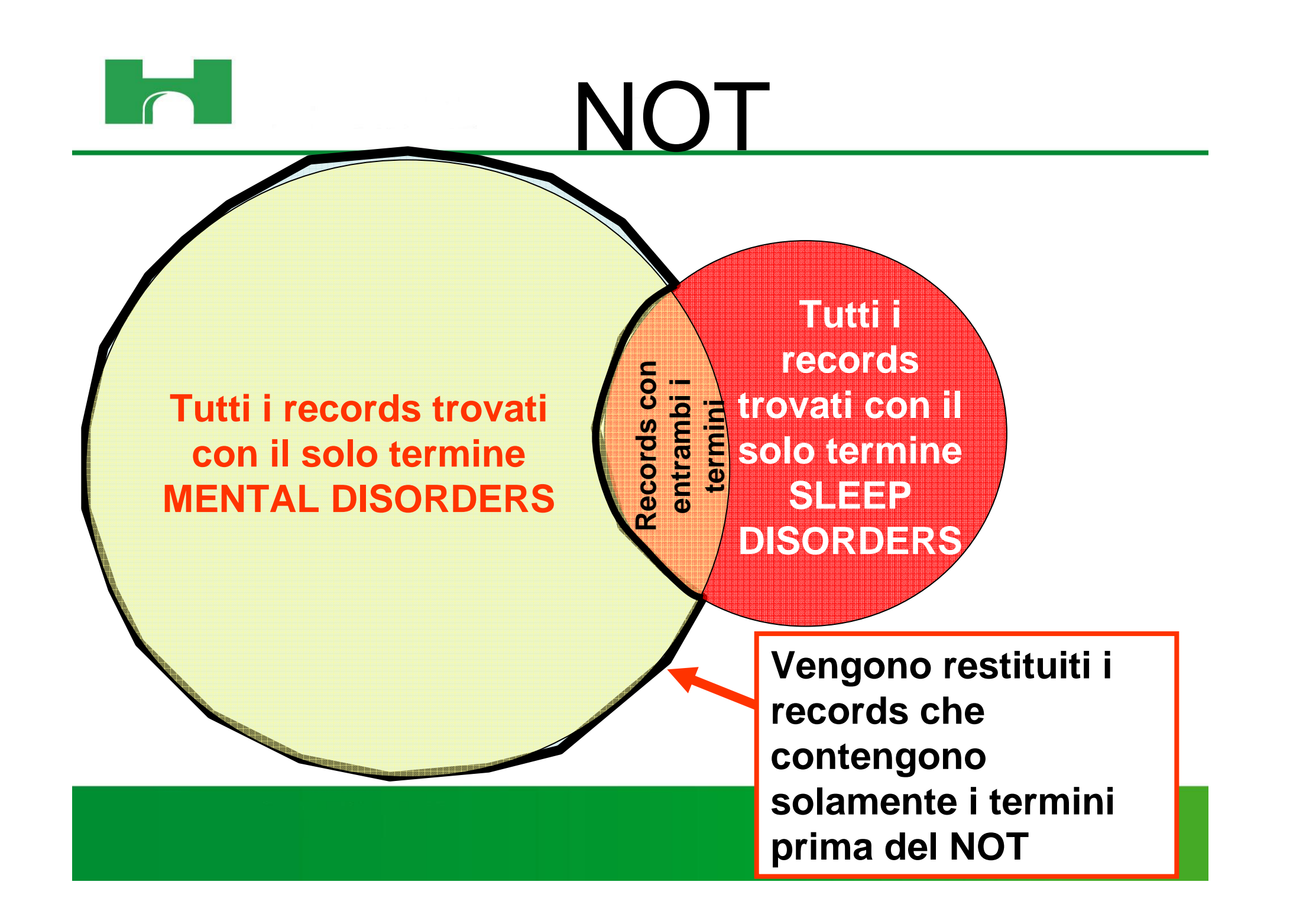

|                    | Searching: CINAHL Plus with Full Text Lymphoma AND liver Search Options Basic Search Advanced | Choose Databases » Se Search   Visual Search   Sea | arch Clear                                                                                |      |
|--------------------|-----------------------------------------------------------------------------------------------|----------------------------------------------------|-------------------------------------------------------------------------------------------|------|
| Search Options     |                                                                                               |                                                    | F                                                                                         | Rese |
| Search modes 😗     | <ul> <li>Boolean/Phrase</li> <li>Find all my search terms</li> </ul>                          | Apply related words                                |                                                                                           |      |
|                    | <ul> <li>Find any of my search terms</li> <li>SmartText Searching Hint</li> </ul>             | Also search within the full text of the articles   |                                                                                           |      |
| Limit your results |                                                                                               |                                                    |                                                                                           |      |
| Full Text          |                                                                                               | References Available                               |                                                                                           |      |
| Abstract Available |                                                                                               | Published Date from                                | Month Year: to                                                                            |      |
| Publication        |                                                                                               | Peer Reviewed<br>Journal Subset                    | All<br>Africa<br>Allied Health<br>Alternative/Complementary Therapies                     |      |
| Publication Type   | All<br>Abstract<br>Accreditation<br>Advice and Referral Website                               | Clinical Queries                                   | All<br>Therapy - High Sensitivity<br>Therapy - High Specificity<br>Therapy - Best Balance |      |

| Se               | Searching: ( | CINAHL Plus with Full Text    | Choose Databases »          |                |            |               | A.O. OSPEDALE NIGUARDA |
|------------------|--------------|-------------------------------|-----------------------------|----------------|------------|---------------|------------------------|
| EBSCO            | Lymphoma     | AND liver                     | in Select a Field (optio    | mal) 💌         | Search     | Clear 🕜       |                        |
|                  |              |                               | ) in Select a Field (option | nal) 💌         |            |               |                        |
| [A               |              |                               | ) in Select a Field (option | nal) 💌         | Add Row    |               |                        |
| В                | Basic Search | Advanced Search Visual Search | Search History              |                |            |               |                        |
| Search Option    | ns           |                               |                             |                |            |               | Reset                  |
| Search mo        | odes 🕜       | Boolean/Phrase                |                             | Apply relate   | d words    |               |                        |
|                  |              | © Find all my search terms    |                             |                |            |               |                        |
|                  |              | C Find any of my search te    | rms                         | Also search wi | thin the   | Γ             |                        |
|                  |              | © SmartText Searching Hir     | nt                          |                | a di dices |               |                        |
|                  |              | Limiti im                     | mediatamen                  | te             |            |               |                        |
| Limit your resul | ılts         | applicabi                     | ili - 1a parte              |                |            |               |                        |
| F                | Full Text    |                               |                             | References #   | Available  |               |                        |
| Abstract A       | Available    |                               |                             | Published Da   | ate from   | Month 💽 Year  | : to                   |
|                  |              |                               |                             |                |            | Month 💽 Year: |                        |
|                  | Author       | ļ                             |                             | Pul            | blication  |               |                        |

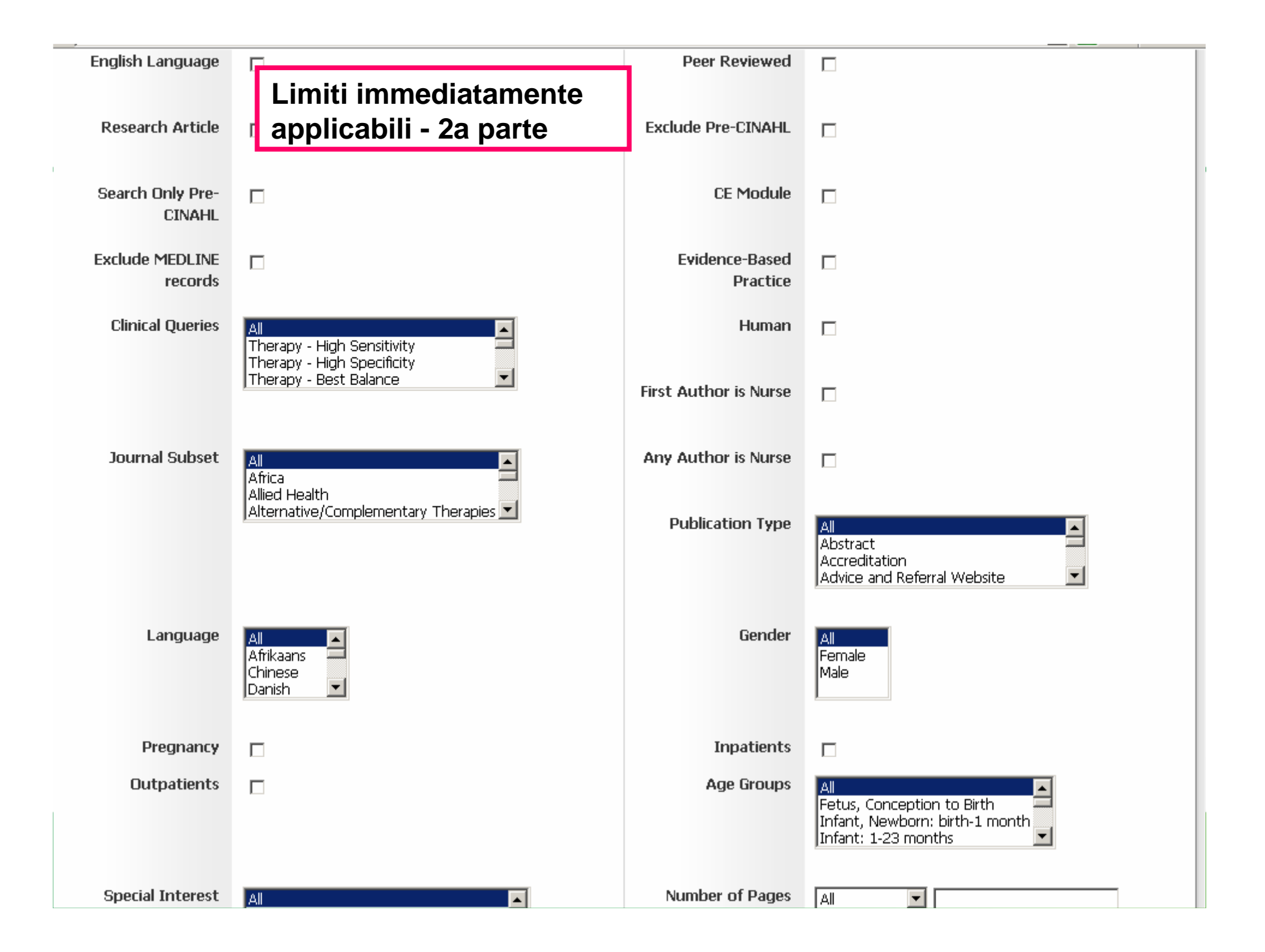

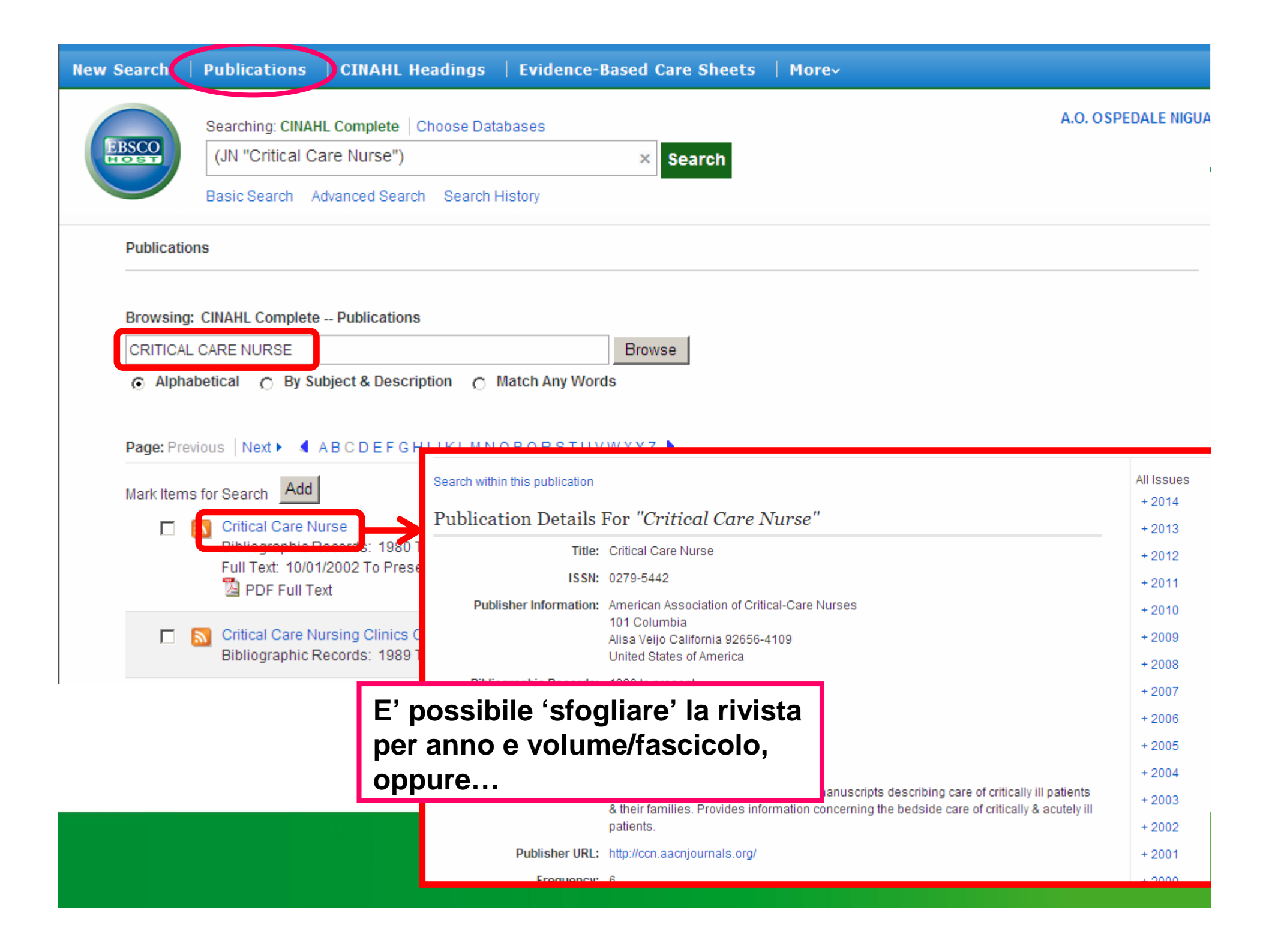

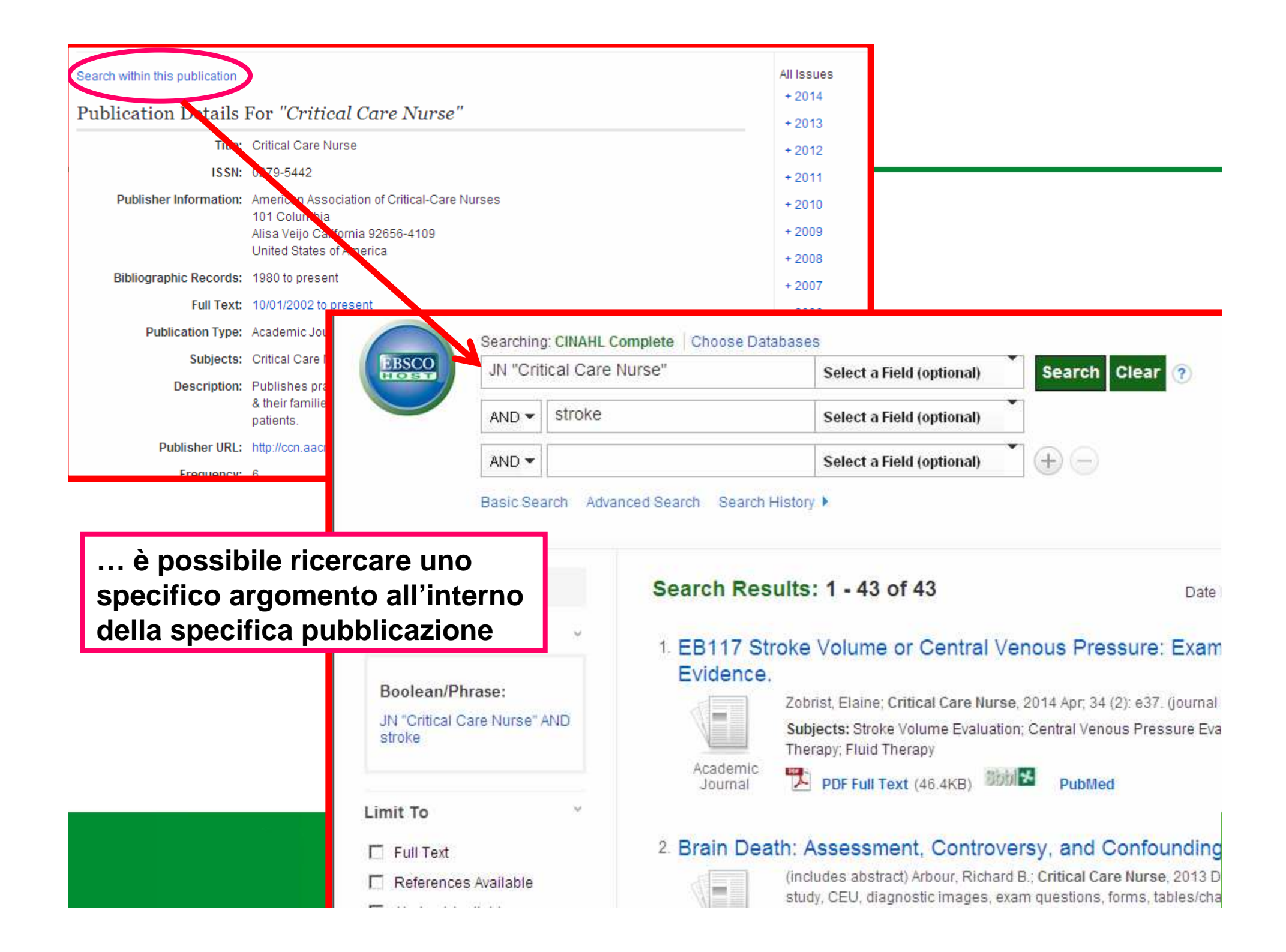

| New Search   Publications   CINAHL Headings   Evidence-Based Care Sheets                                                                                                    | More × Sign In A Folder Preferences Languages × Feature                                                        |
|----------------------------------------------------------------------------------------------------|----------------------------------------------------------------------------------------------------|
| Database: CINAHL Plus with Full TextEvidence-Based Care Sheets                                                                                                    | Evidence Based Care Sheets<br>sono dei documenti informativi<br>su diversi argomenti di tipo<br>evidence based |
| Evidence-Based Care Sheets                                                                                                    |                                                                                                    |
| Browsing: CINAHL Plus with Full TextEvidence-Based Care Sheets Browsing: CINAHL Plus with Full TextEvidence-Based Care Sheets Browsing: CINAHL Plus with Full | owse                                                                                                    |
| Select one or more items and click Search                                                                                                    |                                                                                                    |
| Alopecia in Children and Adolescents                                                                                                    |                                                                                                    |
| Asthma: Management in Older Adults                                                                                                    |                                                                                                    |
| Avian Influenza                                                                                                    |                                                                                                    |
| Avian Influenza (H5N1) in Children                                                                                                    |                                                                                                    |

\_

\_\_\_\_

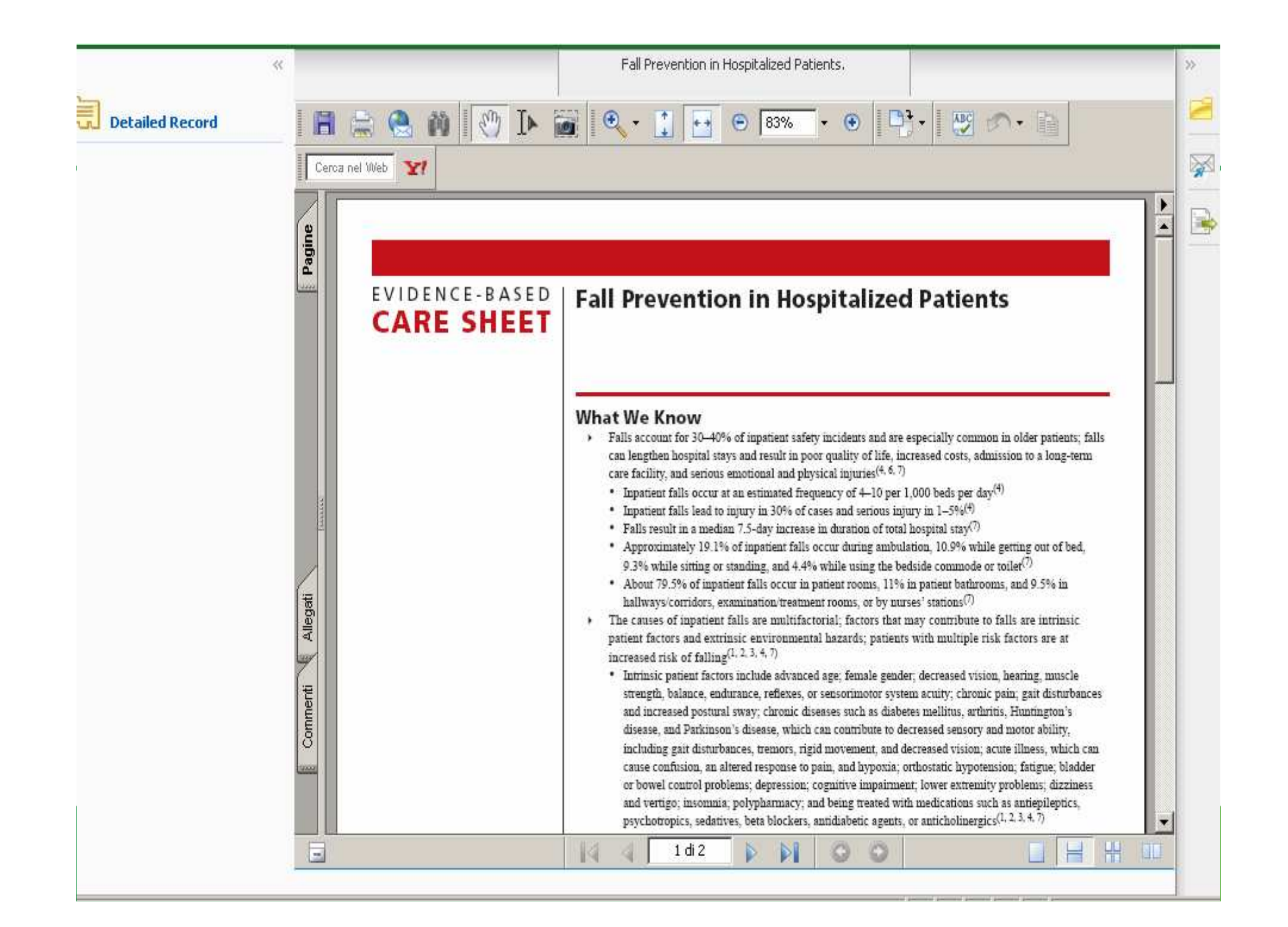

|            |                                  |                       |              |                          | Sign I                                                                                                    | n 🗀 Folder Pr                                                                                                    | references                                                                                                    | Languages 🗸 New Features                                                                                                    |
|------------|----------------------------------|-----------------------|--------------|--------------------------|----------------------------------------------------------------------------------------------------|----------------------------------------------------------------------------------------------------|----------------------------------------------------------------------------------------------------|----------------------------------------------------------------------------------------------------|
| New Search | Publications                     | CINAHL Headings       | Evide        | nce-Based Care Sh        | eets                                                                                                    | More                                                                                                    |                                                                                                    |                                                                                                    |
|            | Database: CINAHL C               | complete Quick Lesson | 15           |                          |                                                                                                    | Quick Lessons<br>Cited References<br>Images                                                                                                    | So<br>sp                                                                                                    | A.O. OSPEDALE NI<br>ONO SINTESI SU<br>Decifiche                                                                                                    |
| Subjects   |                                  |                       |              |                          |                                                                                                    | Citation Matcher<br>Indexes                                                                                                    | pa<br>co                                                                                                    | tologie e<br>Indizioni                                                                                                    |
| Browsing:  | CINAHL Complete                  | - Quick Lessons       |              | Browse                   |                                                                                                    |                                                                                                    |                                                                                                    |                                                                                                    |
| Alphat     | oetical <u>O</u> Releva          | incy Ranked           |              |                          |                                                                                                    | Achilles Tendinopat                                                                                                    | :hy.                                                                                                    |                                                                                                    |
| Page: Pre  | evious Next  ne or more items an | k Search              | Cerca nel Wé | eb <b>Y!</b>             |                                                                                                    |                                                                                                    |                                                                                                    |                                                                                                    |
|            | Acoustic Neuron                  | na                    | Pag          | quickLESSON<br>about     | Descr<br>The large<br>and soleu                                                                                      | iption/Etiology<br>st tendon in the body, the Achille<br>s muscles, which make up the Achille                                                                                                    | s tendon links the<br>gest muscle com                                                                                                    | e calcaneus (i.e., heel bone) to the gastrocnemius<br>plex in the calf. Achilles tendinopathy refers to any                                                                                                    |
|            | Acute Myocardial                 | I Infarction          |              | Achilles<br>Tendinopathy | of the she<br>without it<br>adheres to                                                                               | ar Actines (endour 1 here are un<br>ath of connective tissue surround<br>affanumation), and paratenonitis v<br>) the tendon. The Achilles tendon                                                                                                    | ing the tendon), t<br>vith tendinosis. W<br>a can rupture, usus                                                                                                    | intersteinningauy, parateionnis (i.e., initialiniator<br>tendinosis (i.e., chronic degeneration of the tendon<br>With paratenonitis, the tendon sheath typically<br>hally after end-stage paratenonitis.                                                                                                    |
|            |                                  |                       | Allegati     |                          | Achilles t<br>overtraini<br>training s<br>on the ten<br>managem<br>healing. E<br>including<br>Treatmen<br>required t | endinopathy may be acute or chro<br>ng. Symptoms may result from fit<br>chedule in athletes. Running creat<br>don for extended periods of time.<br>ent of acute Achilles tendinopathy<br>lecause the Achilles tendinon is the<br>stretch, pain immediately upon ris<br>t involves pharmacology and oth<br>for several months to a year deper<br>and Figures | mic. Acute tendino<br>mess efforts and ru<br>es forces of up to<br>Chronic tendinop<br>/. The Achilles ten<br>only tendon that u<br>sing in the mornin<br>er strategies to re-<br>nding on the seve | opathy often results from short-term overuse or<br>umning, and may be concomitant with a change in<br>8 times body weight, which pur significant stress<br>pathy may develop over time in response to poor<br>adon has a relatively poor blood supply, which slows<br>must contend with an almost full range of movement,<br>ng is a distinguishing sign of Achilles tendon injury.<br>educe pain and tendon stress. Rehabilitation may be<br>erity of the injury. |

|                                       |                      |                         | Sign In              | 🧀 Folder         | Preferences        | Languages 🗸     | New Features!  |
|---------------------------------------|----------------------|-------------------------|----------------------|------------------|--------------------|-----------------|----------------|
| New Search   Publications   CINA      | HL Headings          | Evidence-Based          | Care Sheets          | More∽            |                    |                 |                |
| Searching: CINAHL Com                 | alete                |                         |                      | Quick Lessons    |                    | A.O.            | OSPEDALE NIGUA |
| EBSCO                                 |                      |                         |                      | Cited Reference  | tes                |                 | I              |
|                                       |                      |                         |                      | Images           |                    |                 |                |
|                                       |                      |                         |                      | Citation Match   | er                 |                 |                |
| Citation Matcher ?                    |                      |                         | Y                    | Indexes          |                    |                 | Reset          |
| * These fields support wildcard (?) a | and truncation (*) s | symbols, but do not sup | oport Boolean operat | tors (AND, OR, N | IOT) or field tags | (e.g. AN, PMID) |                |
| Publication *                         |                      |                         | Date                 |                  |                    |                 |                |
|                                       |                      |                         | enter as much of th  | e date as you kr | now (e.g. 2007)    |                 |                |
| Volume                                |                      |                         | Issue                |                  |                    |                 |                |
|                                       |                      |                         |                      |                  |                    |                 |                |
| Start Page                            |                      |                         | Author *             |                  |                    |                 |                |
| Title *                               |                      |                         | Accession Number     | r                |                    |                 |                |
|                                       |                      |                         |                      |                  |                    |                 |                |
|                                       | _                    |                         |                      |                  |                    |                 | Search         |
|                                       |                      | E' possibil             | e la ricerc          | a di             |                    |                 |                |
| Top of Page                           | iPhone a             | articoli par            | rtendo da            | una hs of        | Use Copyright      |                 |                |
|                                       |                      | citazione b             | oibliografie         | ca               |                    |                 |                |
|                                       |                      | precisa                 |                      |                  |                    |                 |                |
|                                       |                      |                         |                      |                  |                    |                 |                |
|                                       |                      |                         |                      |                  |                    |                 |                |
|                                       |                      |                         |                      |                  |                    |                 |                |

| 6 MILE                 |                                                                                                    |                                                                                                    |
|------------------------|----------------------------------------------------------------------------------------------------|----------------------------------------------------------------------------------------------------|
| O uar                  | 3. Congenital heart surgery outcomes in                                                                                                    | Down syndrome: analysis of a                                                                                                    |
| Subject: Major Heading | national clinical database. 🔎                                                                                                    |                                                                                                    |
| 🕑 Gender               | (includes abstract); Fudge JC Jr.; Li S; Jaggers J;<br>Welke KF; Jacobs ML; Li JS; Pasquali SK; Pediatric:<br>article - research, tables/charts) ISSN: 0031-4005                                                                                                    | O'Brien SM; Peterson ED; Jacobs JP;<br>:s, 2010 Aug; 126 (2): 315-22 (journal<br>5 PMID: 20624800 CINAHL AN:                                                                                      |
| Publication            | 2010736357                                                                                                    |                                                                                                    |
| -                      | Subjects: Down Syndrome; Heart Defects, Conge<br>Treatment Outcomes: Child, Preschool: 2-5 years                                                                                                    | enital; Postoperative Complications;<br>s: Infant: 1-23 months; Female; Male                                                                                                    |
| Publication Type       | Database: CINAHL Plus with Full Text                                                                                                    | Gli articoli possono<br>essere scaricati nel<br>formato pdf o html                                                                                                    |
|                        | <ol> <li>Occult inflammation and/or ischemia in positivity of biochemical Down syndrom (includes abstract); Guven S; Karahan SC; Kander Journal of Perinatal Medicine, 2010; 38 (4): 367-7; tables/charts) ISSN: 0300-5577 PMID: 20297899</li> <li>Subjects: Down Syndrome; False Positive Results;</li> </ol> | may be responsible for the false<br>ome screening test.<br>mir O; Ucar U; Cora AO; Bozkaya H;<br>71 (journal article - research,<br>9 CINAHL AN: 2010708559<br>;; Health Screening; Inflammation; |
|                        | Ischemia; Prenatal Diagnosis; Adult: 19-44 years; I                                                                                                    | Female                                                                                                    |

#### Stroke, diabetic teens, COPD

Contents

Eating disorders in T1DM teens

COPD increases risk of mild cognitive

impairment

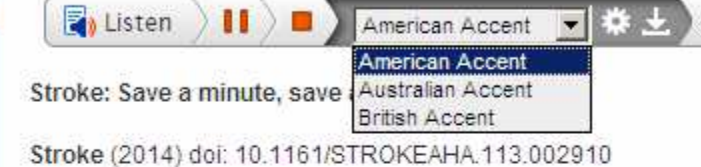

Rapidly restoring blood flow is crucial to ensure as many brain cells as possible survive after a stroke. However, intravenous tissue-type plasminogen activator (tPA) is the only medical therapy shown to improve patient outcomes in acute ischaemic stroke. For example, compared to placebo, tPA thrombolysis increases a patient's chance of a disability-free recovery 2.6 fold when treatment starts within 1.5 hours of symptom

onset. Starting tPA between 3 and 4.5 hours after symptoms emerge increases the chance of a disability-free recovery by 30%. Indeed, reducing the time between symptom onset and tPA by a minute may save two million neurones.

Now a new study that applied evidence from major tPA trials to 2258 stroke patients 'realistically achievable small reductions' in the time between the start of symptoms and tP improvements in outcomes. Overall, for example, a 15-minute decrease in onset-to-tr additional month of disability-free life. Each minute of onset-to-treatment time saved tra healthy life.

The benefit of reducing onset to treatment time emerged in all groups assessed. For exa healthy days in old (80 years) people with severe strokes (National Institutes of Health Str days in old people with mild stroke (NIHSS score, 4); 2.7 extra healthy days in young (5) healthy days in young people with severe strokes.

Nurses can remind patients who experience stroke signs - such as face droop, an immediately for help.

Nel formato html è possibile ascoltare la lettura dell'articolo in lingua originale con diversi accenti e velocità e salvare l'audio in formato mp3; il testo può essere evidenziato durante la lettura

|                          | N and                                                |                                                                                                |                                                                                                    |                        |                                |                                |                             |                                             |          |
|--------------------------|------------------------------------------------------|------------------------------------------------------------------------------------------------|----------------------------------------------------------------------------------------------------|------------------------|--------------------------------|--------------------------------|-----------------------------|---------------------------------------------|----------|
| BSC                      | 9                                                    |                                                                                                | in Select a Field (optional                                                                                                    |                        | Search                         | Clear                          | 0                           |                                             |          |
| _                        | / [4                                                 |                                                                                                | in Select a Field (optional)                                                                                                    | •                      |                                |                                |                             |                                             |          |
|                          | [4                                                   |                                                                                                | in Select a Field (optional)                                                                                                    | •                      | Add Row                        |                                |                             |                                             |          |
|                          | В                                                    | asic Search   Advanced Search                                                                  | Visual Search                                                                                                    |                        |                                |                                |                             |                                             |          |
|                          |                                                      |                                                                                                |                                                                                                    |                        |                                |                                |                             |                                             |          |
| Sear                     | rch Histe                                            | nru / Alarte                                                                                   |                                                                                                    |                        |                                |                                |                             |                                             |          |
|                          |                                                      | or At when co                                                                                  |                                                                                                    |                        |                                |                                |                             |                                             |          |
| rint                     | Search                                               | History Retrieve Search                                                                        | es   Retrieve Alerts   Save Searches /                                                                                                    | Alerts                 | <b>F</b> <sup>2</sup> <b>m</b> | :                              | .:                          |                                             | -        |
| rint                     | Search                                               | History Retrieve Search                                                                        | es Retrieve Alerts Save Searches /                                                                                                    | Alerts                 | E' p                           | ossik                          | oile                        | loro i                                      |          |
| <mark>rint</mark><br>□ S | <b>Search</b> I<br>Select / d                        | History Retrieve Search<br>eselect all Search                                                  | es   Retrieve Alerts   Save Searches /<br>with AND   Search with D                                                                           | Alerts                 | E' p<br>com<br>vari            | ossik<br>Ibina<br>sten         | oile<br>re tra l<br>di rice | loro i<br>erca                              |          |
| <mark>rint</mark>        | Search I<br>Select / d                               | History Retrieve Search<br>eselect all Search                                                  | es Retrieve Alerts Save Searches /<br>with AND Search with O                                                                                 | Alerts<br>R            | E' p<br>com<br>vari            | ossik<br>Ibina<br>step         | oile<br>re tra l<br>di rice | loro i<br>erca                              | Refre    |
| rint<br>🗆 S              | Search I<br>Select / d                               | History Retrieve Search<br>eselect all Search                                                  | es Retrieve Alerts Save Searches /<br>with AND Search with O<br>Search Options                                                               | Alerts                 | E' p<br>com<br>vari            | ossik<br>Ibina<br>step         | oile<br>re tra l<br>di rice | loro i<br>erca                              | Refre    |
| rint<br>□ S              | Search I<br>Select / d<br>Search<br>ID#              | History Retrieve Search<br>eselect all Search<br>Search Terms                                  | es Retrieve Alerts Save Searches /<br>with AND Search with O<br>Search Options                                                               | Alerts<br>R<br>Actions | E' p<br>com<br>vari            | ossik<br>bina<br>step          | oile<br>re tra l<br>di rice | loro i<br>erca                              | Refre    |
| rint<br>S                | Search I<br>Select / d<br>Search<br>ID#<br>S3        | History Retrieve Search<br>eselect all Search<br>Search Terms                                  | es Retrieve Alerts Save Searches /<br>with AND Search with O<br>Search Options<br>Search modes - Boolean/Phrase                              | Alerts<br>Actions      | E' p<br>com<br>vari            | ossik<br>bina<br>step          | oile<br>re tra  <br>di rice | loro i<br>erca<br>ails 🗭 Edi                | Refre    |
| rint<br>S                | Search I<br>Select / d<br>.Search<br>ID#<br>S3<br>S2 | History Retrieve Search<br>eselect all Search<br>Search Terms<br>S1 and S2                     | es Retrieve Alerts Save Searches /<br>with AND Search with O<br>Search Options<br>Search modes - Boolean/Phrase                              | Alerts                 | E' p<br>com<br>vari            | ossik<br>Ibina<br>step         | Dile<br>re tra<br>di rice   | loro i<br>erca<br>ails 🖉 Edi                | t<br>It  |
| rint                     | Search I<br>Select / d<br>Search<br>ID#<br>S3<br>S2  | History Retrieve Search<br>eselect all Search<br>Search Terms<br>S1 and S2<br>(MH "Analgesia") | es Retrieve Alerts Save Searches /   with AND Search with O   Search Options   Search modes - Boolean/Phrase   Search modes - Boolean/Phrase | Alerts                 | E' p<br>com<br>vari<br>vari    | ossik<br>bina<br>step<br>(703) | oile<br>re tra l<br>di rice | Ioro i<br>erca<br>ails 🗭 Edi<br>tails 🖾 Edi | t<br>dit |

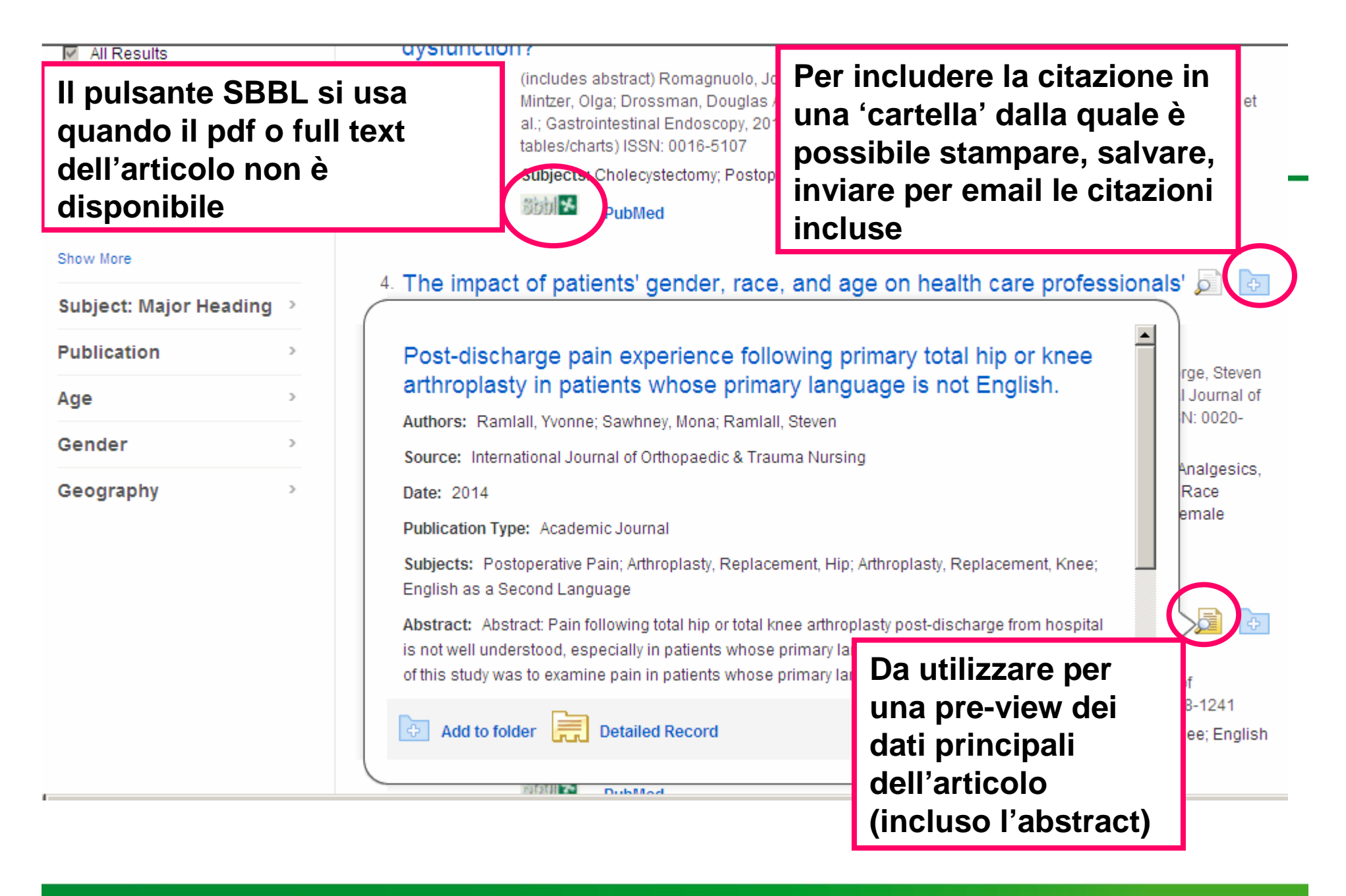

RegioneLombardia

Sistema Bibliotecario Biomedico Lombardo Una biblioteca virtuale per la Sanità

### home sbbl à la carte faq

#### **NVENUTI NEI SERVIZI SBBL**

HTHOUSE la suite realizzata da CILEA e SBBL per l'integrazione tre moduli di gestione dei servizi SBBL: MetaCrawler, CCube e nk.

:aCrawler/Medline un motore di ricerca che agisce su data base liografici, con servizi personalizzati sulla gestione delle ricerche sse.

nk il modulo che gestisce i periodici elettronici posseduti e tte a disposizione funzioni di link-resolver per il reperimento documenti full-text.

ibe il modulo che gestisce il catalogo dei periodici cartacei e le zioni di Document Delivery.

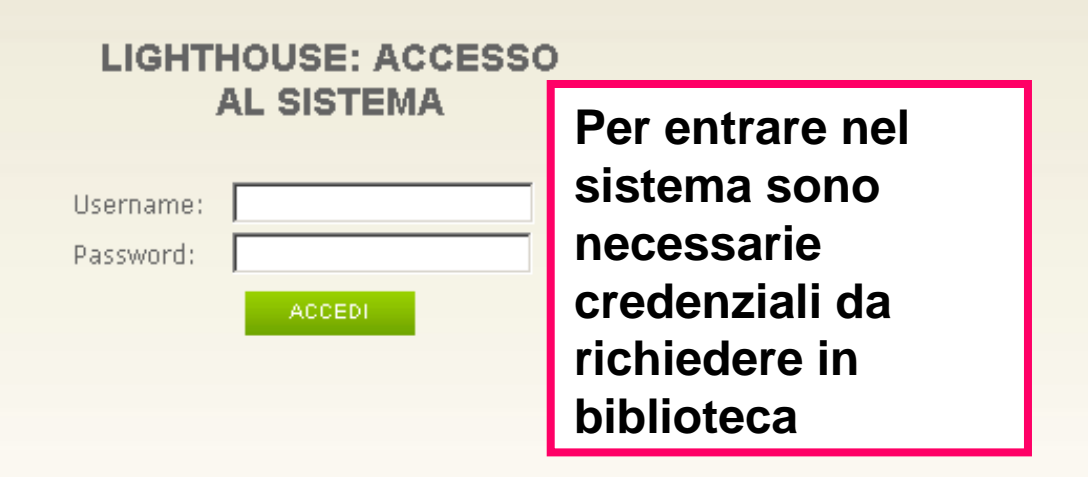

rvizi SBBL sono offerti a tutti i soggetti pubblici e privati accreditati, che operano in campo sanitario e socioitario, nell'ambito del territorio lombardo, previa richiesta di convenzione. Gli Enti interessati devono individuare referente che fungerà da tramite tra SBBL e i sanitari afferenti alla propria struttura. Per maggiori dettagli sultare il Regolamento e la modulistica.

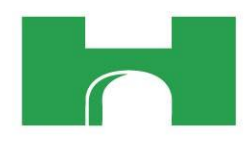

| Lighthouse                                                                             |                   |              |                       |                       |            |            | Sister<br>Bioma      | na Bibliotecaric<br>Idico Lombardo |
|----------------------------------------------------------------------------------------|-------------------|--------------|-----------------------|-----------------------|------------|------------|----------------------|------------------------------------|
| Gest                                                                                   | one Catalogo      | Metacrawler  | Statistiche           | Anagrafica            | Home       |            | Una bibliote         | eca virtuale per la Sa             |
| Home LH Kicerca articolo                                                               |                   |              |                       |                       |            |            |                      |                                    |
| icerca Articolo                                                                        |                   |              |                       |                       |            |            |                      |                                    |
| Dati dalla sivista                                                                     | Chiedi articolo   | Altei link D | ati dalla ricore      |                       |            |            |                      |                                    |
| Dati della rivista                                                                     | cilicul articolo  | Altrink      | ati dena ficeri       |                       |            |            |                      |                                    |
| 3 elementi trovati, tutti gli elementi visualiz                                        | zati.             |              |                       |                       |            |            |                      | 2                                  |
| Stato del link/Possessore<br>abbonamento                                               | Distributore      |              | Pacel                 | hetto                 |            |            | Link alla<br>rivista | Link al<br>fulltext                |
| SBBL-SPRINGER2                                                                         | Springer Verlag   |              | Spring                | SpringerLINK Journals |            |            |                      |                                    |
| A.O. Ospedale Niguarda Ca' Granda<br>ATT.NE La rivista prevede un embarg<br>di 12 mesi | e EBSCO Publishin | g            | CINA                  | HL Plus with Full     | Text       |            | 2                    |                                    |
| A.O. Ospedale Niguarda Ca' Granda<br>ATT.NE La rivista prevede un embarg<br>di 12 mesi | BSCO Publishin    | g            | MEDL                  | INE with Full Tex     | t (EBSCO ( | ıblishing) | 2                    |                                    |
| 3 elementi trovati, tutti gli elementi visualiz                                        | zati.             |              |                       |                       | K          | _          |                      |                                    |
| S                                                                                      | e il link al      | FT non v     | va a buo              | n fine.               |            |            | L'aı                 | rticolo                            |
| cl                                                                                     | iccare sul        | la scritta   | "l ink"               | rimand                | la alla    |            | b                    | i norm                             |
|                                                                                        | vista cho         | à dunque     | , ∟nn, .<br>, da "efe | aliaro"               | fino       |            | scari                | cabilo                             |
|                                                                                        |                   |              | zua SIC               | yllale                |            |            | Scall                |                                    |
| ac                                                                                     | arrivare          | airartico    | io che s              | a cerca.              |            |            | Sta                  | mpapil                             |

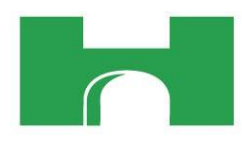

|                                          | Gest                     | ione Catalogo   | Metacrawl                                 | er Stat       | )a ques              | sta sezi                | one pos               | ssono    |
|------------------------------------------|--------------------------|-----------------|-------------------------------------------|---------------|----------------------|-------------------------|-----------------------|----------|
| Home LH Ric                              | erca articolo            |                 |                                           | е             | ssere (              | disponi                 | bili altri            | link da  |
| icerca Artico                            | lo                       |                 |                                           |               | orovare              | <u>;</u>                |                       |          |
| Dati della rivista                       | Link al fulltext         | Chiedi articolo | Altri link                                | Dati della ri | icerca               |                         |                       |          |
| 6 elementi trovati, tul                  | ti gli elementi visualiz | zati.           |                                           |               |                      |                         |                       |          |
| Distributore                             |                          | Pacchetto       |                                           |               | Link alla<br>rivista | Inizio<br>disponibilità | Fine<br>disponibilità | Fulltext |
| EBSCO Publishing                         |                          | MEDLINE with    | MEDLINE with Full Text (EBSCO Publishing) |               |                      | 2000                    | >                     |          |
| Springer Verlag                          |                          | Medical Journa  | Medical Journals Package (Springer)       |               |                      | 1997                    | >                     |          |
| 11 14:50 23                              |                          |                 | SpringerLINK Journals                     |               | 2                    | 1968                    | >                     |          |
|                                          |                          |                 | ProQuest Medical Library                  |               |                      | 2002                    | >                     |          |
| Proquest Info & Lear                     | ning Co                  | ProQuest Medi   | cal Library                               |               |                      | No. of Concession, Name |                       | Land     |
| Proquest Info & Lear<br>EBSCO Publishing | ning Co                  | ProQuest Medi   | cal Library<br>/ith Full Text             |               | 2                    | 2008                    | >                     |          |

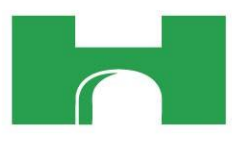

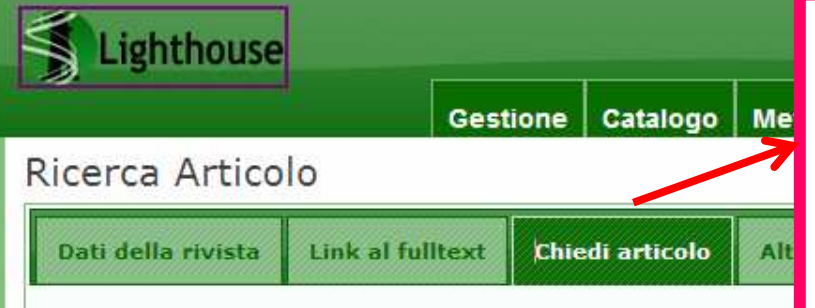

#### Catalogo elettronico

38 elementi trovati, tutti gli elementi visualizzati.

Se il full text non è disponibile, da questa sezione è spesso possibile richiedere l'articolo ad una delle biblioteche che lo possiedono (se presente, scegliere prioritariamente la biblioteca di appartenenza)

otecarlo

mbardo

e per la Saniti

| Biblioteca Erogatrice                                 | Consistenza                                                                                                    | Richieste<br>alla<br>biblioteca | Chiedi<br>articolo |
|-------------------------------------------------------|----------------------------------------------------------------------------------------------------|---------------------------------|--------------------|
| MI010 - A.O. Ospedale Niguarda                        | 1997- (Springer Verlag tramite abbonamento di gruppo)<br>2008- (EBSCO Publishing tramite abbonamento di biblioteca)<br>ATT.NE La rivista prevede un embargo di 12 mesi<br>2000- (EBSCO Publishing tramite abbonamento di biblioteca)<br>ATT.NE La rivista prevede un embargo di 12 mesi | 102                             |                    |
| BS002 - A.O. Desenzano del Garda                      | 1997- (Springer Verlag tramite abbonamento di gruppo)                                                                                                    | 0                               |                    |
| BG003 - A.O. Bergamo Papa Giovanni XXIII - Biblioteca | 1997- (Springer Verlag tramite abbonamento di gruppo)                                                                                                    | 0                               |                    |
| MI008 - A.O. Fatebenefratelli e Oftalmico             | 1997- (Springer Verlag tramite abbonamento di gruppo)                                                                                                    | o                               |                    |
| CR002 - A.O. "Istituti Ospitalieri" - Cremona         | 1997- (Springer Verlag tramite abbonamento di gruppo)<br>2008- (EBSCO Publishing tramite abbonamento di biblioteca)<br>ATT.NE La rivista prevede un embargo di 12 mesi                                                                                                    | o                               |                    |
| L0002 - A.O. Lodi                                     | 1997- (Springer Verlag tramite abbonamento di gruppo)                                                                                                    | 0                               |                    |
| CR004 - A.O. "Ospedale Maggiore" - Crema              | 1997- (Springer Verlag tramite abbonamento di gruppo)                                                                                                    | 0                               |                    |
| PV005 - A.O. Pavia                                    | 1997- (Springer Verlag tramite abbonamento di gruppo)                                                                                                    | 0                               |                    |

| Ligh      | Lighthouse                  |                           |                     |                                        | Į.                                                               |                                                                                            | 2                                                          | ₩  | Sistema Bibliot                            |
|-----------|-----------------------------|---------------------------|---------------------|----------------------------------------|------------------------------------------------------------------|--------------------------------------------------------------------------------------------|------------------------------------------------------------|----|--------------------------------------------|
|           |                             | Gestione                  | Catalogo            | Metacrawler                            | Statistiche                                                      | Anagrafica                                                                                 | Home                                                       |    | Biomedico Lom<br>Una biblioteca virtuale p |
| MI108 - I | stituto Ortopedico "Gae     | tano Pini"                |                     | 1997- (Springer V<br>1997- (Springer V | /erlag tramite at<br>/erlag tramite at                           | bbonamento di gi<br>bbonamento di bi                                                       | ruppo)<br>blioteca)                                        | 24 |                                            |
| MI251 - 1 |                             |                           | noto mo             |                                        | tramite at                                                       | bbonamento di gi                                                                           | ruppo)                                                     | 27 |                                            |
| MI161 - 1 | l'elenco de<br>possiedon    | elle biblio<br>o l'artico | oteche<br>olo in fo | che<br>ormato                          | tramite al<br>ng tramite<br>prevede u<br>ng tramite<br>prevede u | bbonamento di gi<br>abbonamento di<br>in embargo di 1<br>abbonamento di<br>in embargo di 1 | ruppo)<br>biblioteca)<br>L2 mesi<br>biblioteca)<br>L2 mesi | 44 |                                            |
| MI312 - 1 | elettronico                 | (con le                   | avverte             | enze sui                               | tramite al                                                       | bbonamento di gi                                                                           | uppo)                                                      | 52 |                                            |
| PV116 -   | possibili «<br>battuta, l'e | embargo<br>Ienco di       | o»); in s<br>chi lo | seconda<br>possiede                    | tramite al<br>ng tramite<br>ng tramite<br>tramite al             | bbonamento di gi<br>abbonamento di<br>abbonamento di<br>bbonamento di bi                   | ruppo)<br>biblioteca)<br>biblioteca)<br>blioteca)          | 59 |                                            |
| 38 eleme  | in cartaced                 | o (attenz                 | ione al             | le lacune                              | !)                                                               |                                                                                            |                                                            | -  |                                            |

### Catalogo cartaceo

>>

| Biblioteca Erogatrice                  | Consistenza                                                                          | Richieste<br>alla<br>biblioteca | Chiedi<br>articolo |
|----------------------------------------|--------------------------------------------------------------------------------------|---------------------------------|--------------------|
| MI009 - IRCCS Fondazione Ca' Granda    | Posseduto: 55(2000)10-<br>Lacuna:                                                    | 9                               |                    |
| BS005 - A.O. Spedali Civili di Brescia | Posseduto: 21(1981)-41(1991); 46(1994)-47(1995); 50<br>(1996)-<br>Lacuna: 39(1990)3; | 14                              |                    |
| MI233 - U.S. Milano - Farmacologia     | Posseduto: 4(1971)-8(1975); 10(1976)-<br>Lacuna: 21(1982); 25(1983);                 | 22                              |                    |
| MI159 - Istituto "Mario Negri"         | Posseduto: 3(1970)-49(1995); 55(1999)9-<br>Lacuna: 55(1999)10;                       | 23                              |                    |
| PV116 - IRCCS Policlinico "San Matteo" | Posseduto: 67(2011)1-<br>Lacuna:                                                     | 59                              |                    |

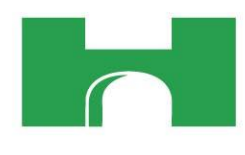

| R | ichiesta articolo                                                                 |                                                                                              |                                                          |   |
|---|-----------------------------------------------------------------------------------|----------------------------------------------------------------------------------------------|----------------------------------------------------------|---|
|   | Dati della richiesta                                                              |                                                                                              |                                                          |   |
|   | Dati della richiesta<br>Utente<br>Biblioteca richiedente<br>Biblioteca erogatrice | De Gregoris Gianfranco<br>MI010 - A.O. Ospedale Niguarda<br>BS002 - A.O. Desenzano del Garda | Il modulo riporta già tutti i dati dell'articolo         |   |
|   | Dati dell'articolo<br>Issn<br>Essn                                                | 0031-6970                                                                                    |                                                          | ] |
|   | Titolo<br>Titolo abbreviato                                                       | European journal of clinical pharmacology                                                    |                                                          |   |
|   | Volume<br>Anno<br>Fascicolo                                                       | 69<br>2013                                                                                   |                                                          |   |
|   | Pagine<br>Titolo articolo                                                         | 227<br>A nationwide prospective study on prescribing p                                       | pattern of antidepressant drugs in Italian primary care. |   |
|   | Doi<br>Pii                                                                        | 10.1007/s00228-012-1319-1                                                                    |                                                          |   |

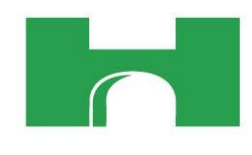

| Pmid<br>Autori                                                                                                    | 22706616<br>Trifirò G, Tillati S, Spina E, Ferrajolo C, Alacqua M, Aguglia E, Rizzi L,                               | . Caputi AP, Cricelli C, Samani F                                                                                                    |  |
|----------------------------------------------------------------------------------------------------|----------------------------------------------------------------------------------------------------|----------------------------------------------------------------------------------------------------|--|
| <ul> <li>Dati del richiedente series Richiesta</li> <li>Cognome del sanitario richiedente *</li> <li>Nome del sanitario richiedente</li> <li>Qualifica/Reparto/Strutte</li> <li>Email richiedente *</li> <li>Note richiedente</li> </ul> | 08/05/2013 13:25         De Gregoris         Gianfranco         ur         gianfranco.degregoris@ospedaleniguarda.it | e riporta anche i<br>dati del richiedente<br>(in ogni caso<br>verificare sempre);<br>occorre solo<br>definire l'eventuale<br>urgenza e inviare la<br>richiesta. |  |
| Livello di urgenza *                                                                                                    | 💿 🎾 Normale O 🎾 Urgente O 🎾 Urgentissimo                                                                             |                                                                                                    |  |
|                                                                                                    | Annulla Invia                                                                                                    |                                                                                                    |  |

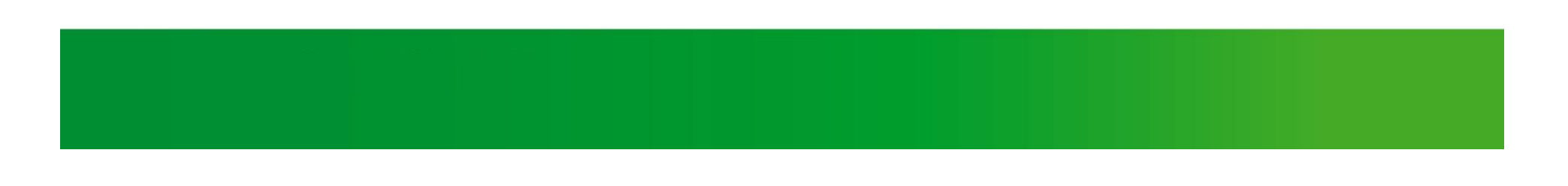

|               | 80                                                            | 2                                                                                                    |                                                                                                    |                                            | Help                     |                    | Feature               |
|---------------|---------------------------------------------------------------|----------------------------------------------------------------------------------------------------|----------------------------------------------------------------------------------------------------|--------------------------------------------|--------------------------|--------------------|-----------------------|
| BSC           | 9 E                                                           | earching: CINAHL Plus with                                                                                   | h Full Text   Choose Databases »<br>in Select a Field (optional)                                                                              | Sear                                       | ch Clea                  | ar 🕜               | A.O. OSPEDALE NIGUARD |
|               | [4                                                            |                                                                                                    | in (Select a Field (optional)                                                                                                    | Add Rov                                    |                          |                    |                       |
| Sea<br>Print  | rch Histi<br>Search I                                         | ory/Alerts<br>History   Retrieve Search                                                                      | nes Retrieve Alerts Save Searches /                                                                                                    | Alerts                                     |                          |                    |                       |
| Seal<br>Print | rch Histo<br>Search<br>elect / d<br>Search                    | ory/Alerts<br>History Retrieve Search<br>eselect all Search<br>Search Terms                                  | nes Retrieve Alerts Save Searches /<br>with AND Search with O<br>Search Options                                                               | Alerts<br>Dele<br>Actions                  | te Searche               | ? <b>S</b>         | Refre                 |
| Seal<br>Print | rch Histe<br>Search<br>elect / d<br>Search<br>ID#<br>S3       | ory/Alerts<br>History Retrieve Search<br>eselect all Search<br>Search Terms<br>S1 and S2                     | es Retrieve Alerts Save Searches /<br>with AND Search with O<br>Search Options<br>Search modes - Boolean/Phrase                               | Alerts<br>R Dele<br>Actions<br>Q View Resu | ite Searche<br>Its (703) | S<br>View Details  | Refre                 |
| Seal<br>Print | rch Histo<br>Search<br>elect / d<br>Search<br>ID#<br>S3<br>S2 | Dry/Alerts<br>History Retrieve Search<br>eselect all Search<br>Search Terms<br>S1 and S2<br>(MH "Analgesia") | New Retrieve Alerts Save Searches /   with AND Search with O   Search Options   Search modes - Boolean/Phrase   Search modes - Boolean/Phrase | Alerts Dela Actions Actions                | ite Searche<br>Its (703) | es<br>View Details | Refre                 |

| Subject: Major Heading | >               | Academic Gastrointestinal Endoscopy, 2014 May; 79 (5): 765-72. (journal article -<br>Journal clinical trial, research, tables/charts) ISSN: 0016-5107                                                                                                    |
|------------------------|-----------------|----------------------------------------------------------------------------------------------------|
| Publication            | >               | Subjects: Cholecystectomy; Postoperative Care; Pain; Adult: 19-44<br>years; Male; Female                                                                                                    |
| Age                    | >               | 8bbil Med                                                                                                    |
| Gender                 | >               |                                                                                                    |
| Geography              | 5. P<br>tc<br>p | <ul> <li>health care professionals' pain management<br/>decisions: An online survey using virtual human<br/>technology.</li> <li>includes abstract) Wandner, Laura D.; Heft, N<br/>Hirsh, Adam T.; George, Steven Z.; Horgas, Ar<br/>W.; Torres, Calia A.; Robinson, Michael E.; Inte<br/>Nursing Studies, 2014; 51 (5): 726-33. (journa<br/>research, tables/charts) ISSN: 0020-7489 PM<br/>Subjects: Pain Drug Therapy; Virtual Reality; F<br/>Decision Making, Clinical; Analgesics, Opioid<br/>Dosage; Nurses; Physicians; Professional Pr<br/>Factors; Age Factors; Adult: 19-44 years; Midd<br/>Aged: 65+ years; Male; Female</li> <li>Post-discharge pain experience following primary<br/>total hip or knee arthroplasty in patients whose<br/>primary language is not English.</li> <li>includes abstract) Ramlall, Yvonne; Sawhney, Mona; Ramlall, Steven;<br/>International Journal of Othonaedic &amp; Trauma Nursing. 2014 May: 18</li> </ul> |

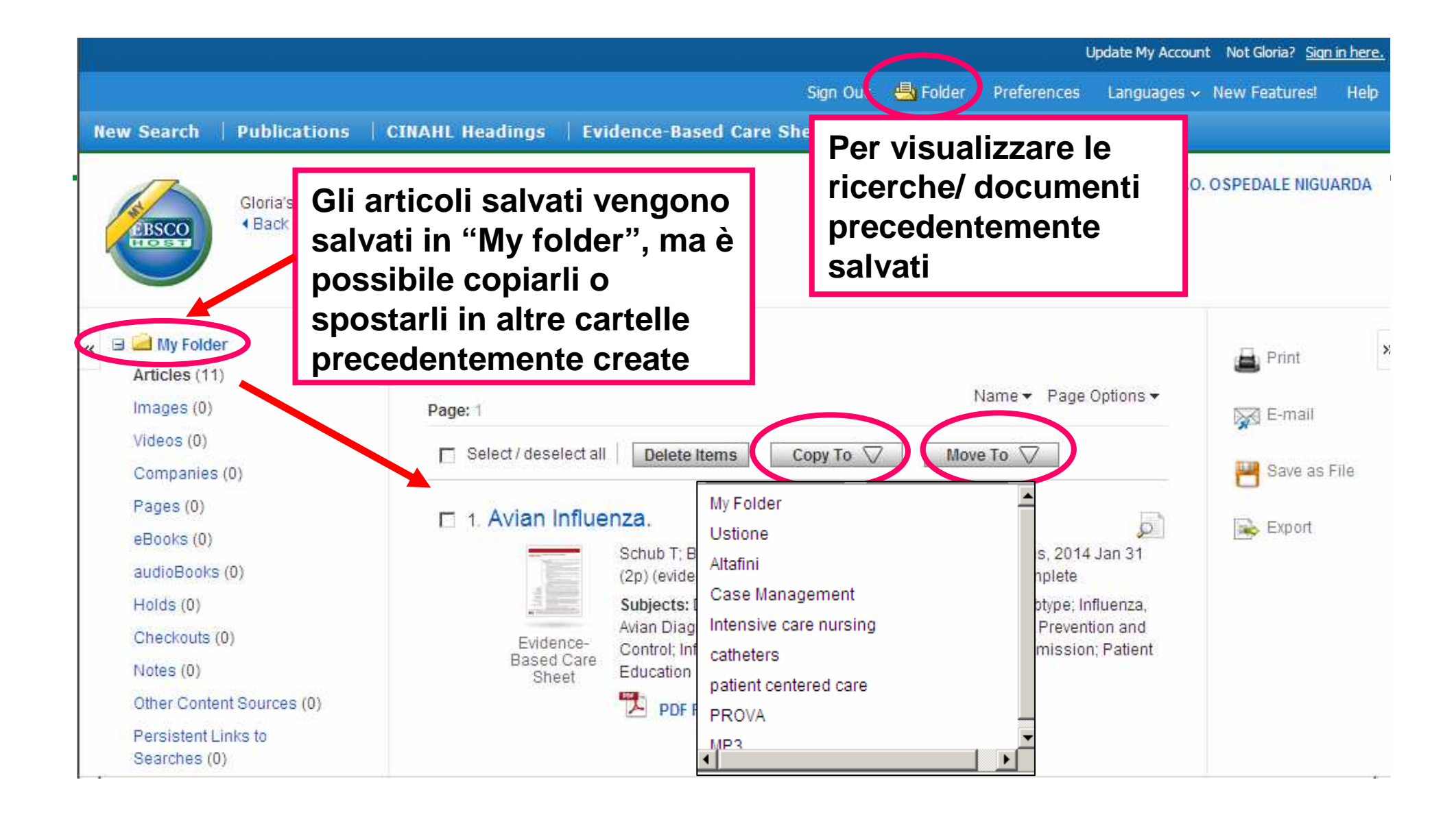

Per creare un nuovo « 🖃 🗀 My Fold folder **Create New Folder** 🖃 🛁 My Custom ? 🛛 🛀 New Folder Name STROKE 🗉 🧀 Ustione Move Folder To ¥ Select a Folder 🕀 🕋 Altafini 🗉 🧀 Case Management Description \* 🗄 🧀 Intensive care nursing 🗉 🚵 catheters Description of the sector of the sector o Possibilità di editare e [Edit] [Share] condividere cartelle Saved Searches (1) 🕀 🧰 PROVA 🕀 🧀 MP3 🛁 Shared By ? He 🖬 Cancel Save

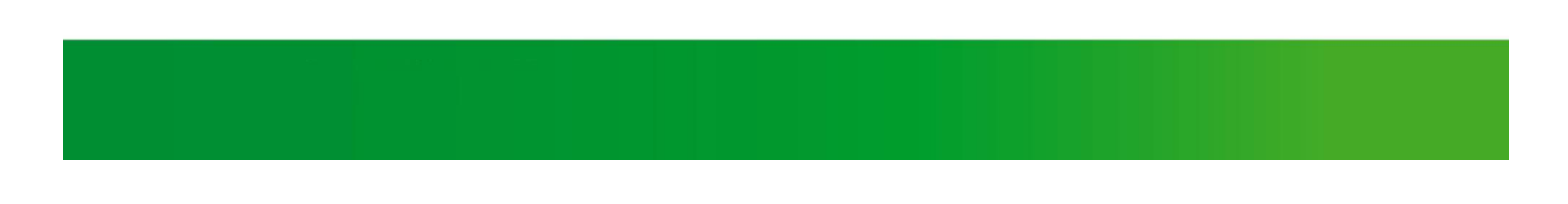

| New  | Search         | Publications         | CINAHL Hea                            | dings   E     | vidence-Based C    | are              |                                                         |
|------|----------------|----------------------|---------------------------------------|---------------|--------------------|------------------|---------------------------------------------------------|
|      | BSCO           | Searching: CINA      | HL Complete   Ch                      | oose Databas  | es                 |                  |                                                         |
|      | HOST           |                      |                                       |               | Select a Field (op | tior             |                                                         |
|      |                | AND 👻                |                                       |               | Select a Field (op | tior             |                                                         |
|      |                | AND -                |                                       |               | Select a Field (op | tior             |                                                         |
|      |                | Basic Search         | Advanced Search                       | Search Histo  | ry 👻               | Folder List      |                                                         |
|      |                |                      |                                       |               |                    | Name of Search/A | lert STROKE                                             |
| Sea  | arch His       | tory/Alerts          |                                       |               |                    | Description      |                                                         |
| Prin | t Search His   | story   Retrieve Sea | rches   Retrieve Al                   | ert   Save Se | earches / Alerts   | Date Created     | 4/23/2014                                               |
|      | Coodicition in |                      |                                       |               | archeo / Archo     |                  | CINAHL Complete                                         |
|      | Select / d     | eselect all          | Search with ANI                       | D             | iverse mo          | dalità di        |                                                         |
|      |                | I                    |                                       | S             | alvataggio         | e                | (MH "Pain")                                             |
|      |                |                      |                                       | n             | oscibilità /       | di croaro        | EBSCOhost                                               |
|      | Search         | Search Terms         |                                       | Search        |                    | uicieare         | C Saved Search (Permanent)                              |
|      | ID#            |                      |                                       | A             | lert               |                  | Alert                                                   |
|      | S11            | 🔊 (MH "Pain")        |                                       | Search mode   | s - Boolean/Phrase |                  | Frequency                                               |
|      | T S10          | MH "Analges          | sia")                                 | Soarah mada   | n Realaan/Phrasa   |                  | Once a day 💌                                            |
|      | 0.0            | (init / indigot      | , , , , , , , , , , , , , , , , , , , | Search mone   | s - Boniean/Phrase |                  | Articles published within the last                      |
|      |                |                      |                                       |               |                    |                  | No Limit                                                |
|      |                |                      |                                       |               |                    |                  | One Year 🔻                                              |
|      |                |                      |                                       |               |                    | Alert Options    | Alert results format                                    |
|      |                |                      |                                       |               |                    |                  | ⊙ Brief ○ Detailed ○ Bibliographic Manager              |
|      |                |                      |                                       |               |                    |                  | Limit EBSCOhost access to only the articles sent        |
|      |                |                      |                                       |               |                    |                  | Email all alerts and notices                            |
|      |                |                      |                                       |               |                    |                  | C Email only creation notice                            |
|      |                |                      |                                       |               |                    |                  | O No e-mail (RSS only)                                  |
|      |                |                      |                                       |               |                    |                  | E-mail Address (please separate e-mail addresses with a |